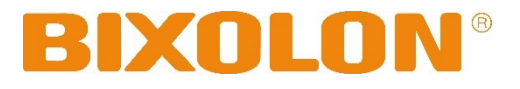

# **User's Manual**

# **BK5-31**

# KIOSK PRINTER Ver. 1.00

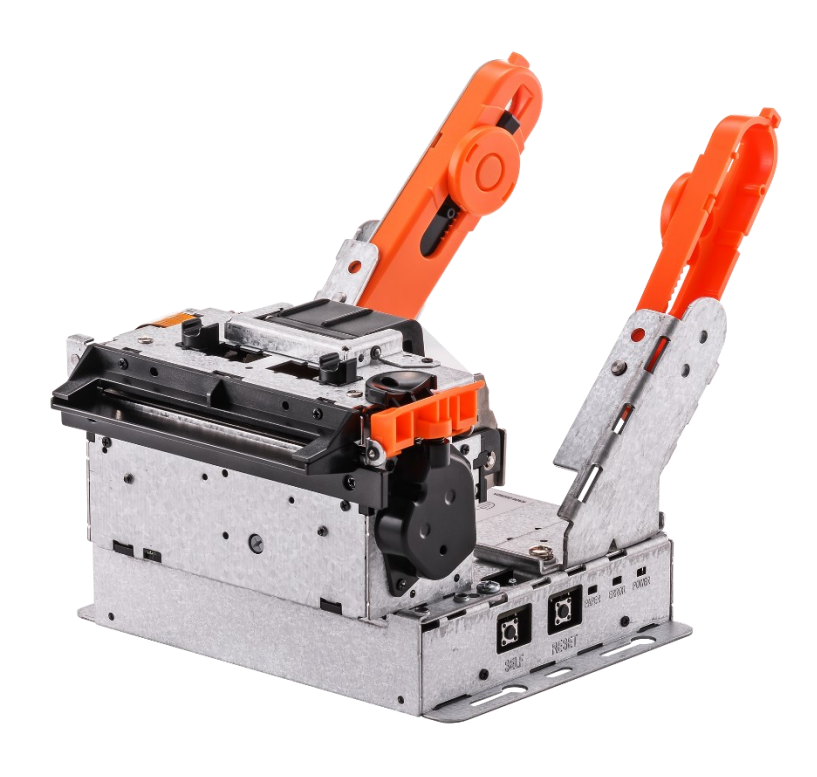

http://www.bixolon.com

# Copyright

© BIXOLON Co., Ltd. All rights reserved.

This user manual and all property of the product are protected under copyright law. It is strictly prohibited to copy, store, and transmit the whole or any part of the manual and any property of the product without the prior written approval of BIXOLON Co., Ltd. The information contained herein is designed only for use with this BIXOLON product. BIXOLON is not responsible for any direct or indirect damages, arising from or related to use of this information.

- The BIXOLON logo is the registered trademark of BIXOLON Co., Ltd.
- All other brand or product names are trademarks of their respective companies or organizations.

BIXOLON Co., Ltd. maintains ongoing efforts to enhance and upgrade the functions and quality of all our products.

In the following, product specifications and/or user manual content may be changed without prior notice.

# Caution

Some semiconductor devices are easily damaged by static electricity. You should turn the printer "OFF", before you connect or remove the cables on the rear side, in order to guard the printer against the static electricity. If the printer is damaged by the static electricity, you should turn the printer "OFF".

# **Compliance information**

This device complies with Part 15 of the FCC Rules. Operation is subject to the following two conditions: (1) This device may not cause harmful interference, and (2) This device must accept any interference received, including interference that may cause undesired operation.

This equipment has been tested and found to comply with the limits for a Class A digital device pursuant to Part 15 of the FCC Rules. These limits are designed to provide reasonable protection against harmful interference when the equipment is operated in a commercial environment. This equipment generates uses, and can radiate radio frequency energy and, if not installed and used in accordance with the instruction manual, may cause harmful interference to radio communications. Operation of this equipment in a residential area is likely to cause harmful interference in which case the user will be required to correct the interference at his own expense.

Caution: Exposure to Radio Frequency Radiation.

To comply with FCC RF exposure compliance requirements, a separation distance of at least 20 cm must be maintained between the antenna of this device and all persons.

Caution: Any Changes or modifications not expressly approved by the manufacturer could void the user's authority to operate the equipment.

Class A Digital Device : Wired Device

This Apparatus complies with class "A" limits for radio interference as specified in the Canadian department of communications radio interference regulations.

This Class A digital apparatus complies with Canadian ICES-003.

Appareil numérique de classe A: appareil filaire

Get appareil est conforme aux normes class "A" d'interference radio tel que specifier par ministre canadien des communications dans les reglements d'interference radio.

Cet appareil numérique de la classe A est conform à la norme NMB-003 du Canada.

# Waste Electrical and Electric Equipment (WEEE)

This marking shown on the product or its literature, indicates that is should not be disposed with other household wastes at the end of its working life, To prevent possible harm to the environment or human health from uncontrolled waste disposal, please separate this from other types of wastes and recycle it responsibly to promote the sustainable reuse of material resources. Household users should contact either the retailer where they purchased this product, or their local government office, for details of where and how they can take this item for environmentally safe recycling. Business users should contact their supplier and check the terms and conditions of the purchase contract. This product should not be mixed with other commercial wastes for disposal.

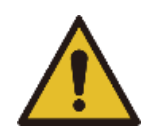

# **WARNING & CAUTION**

Is described as death, physical injuries, serious financial losses, and damage to data etc. that can be caused to the user.

Do not connect multiple products to a single or faulty power outlet. Use only grounded power outlets that meet the industry standard. **Noncompliance may cause electric shock or fire.** 

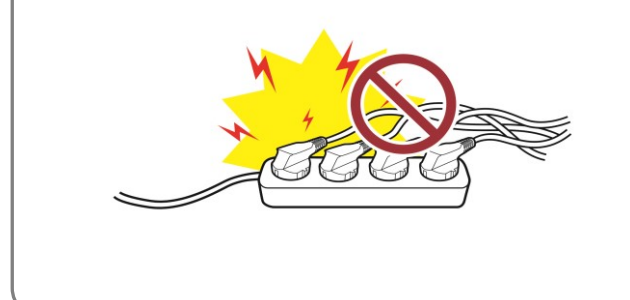

Do not excessively bend or strain the power cord. Securely push the power cord all the way into the power outlet lest it remain loose. Make sure to hold the cord tight when separating it from the power outlet. Do not remove the power cord while the product is in use. **Noncompliance may cause electric shock or fire.** 

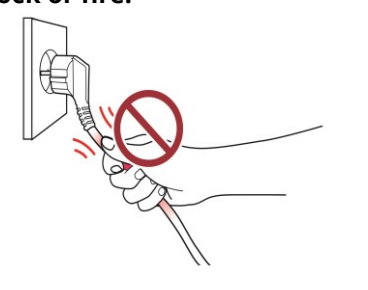

Keep excessive liquids away from the power cord and outlet. If matter is smeared onto the power cords, wipe with a dry cloth. **Noncompliance may cause electric shock or fire.** 

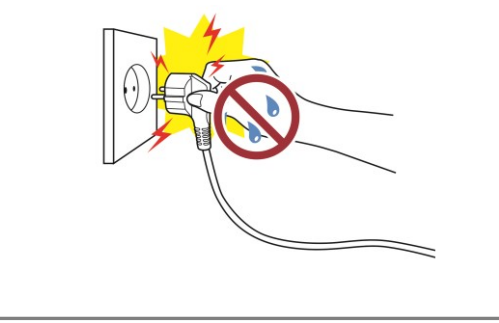

Only use authentic products from BIXOLON. The company will not provide post-sale support for damaged or other quality issues that any fake (or refurbished) products may incur.

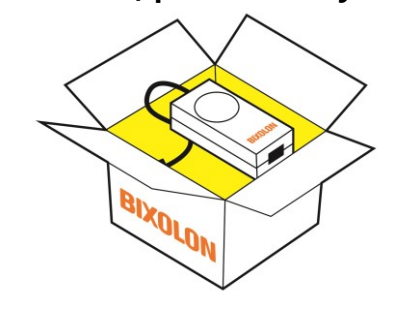

Keep small accessories or other packaging materials away from young children. Beware: choking hazard. **Mishandling the product may incur injuries which may require seeking urgent medical attention**.

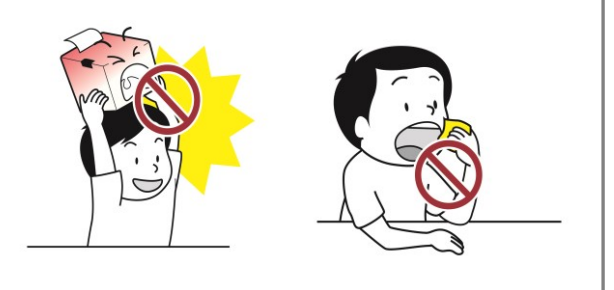

Do not allow the product to be damaged by heavy objects. Noncompliance may cause electric shock or fire.

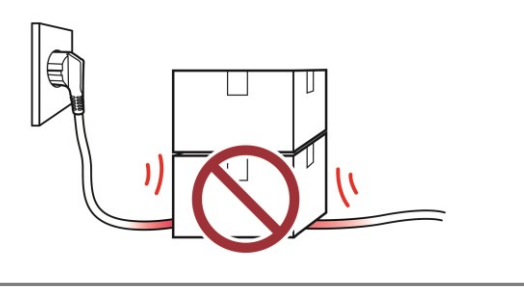

If the product emits a strange sound, burning smell, or smoke, turn off the power immediately and unplug the power cord. If the product is dropped or its exterior is damaged, turn off the power immediately and unplug the power cord. Do not subject the product to shock. **It may start a fire. It may damage the product.** 

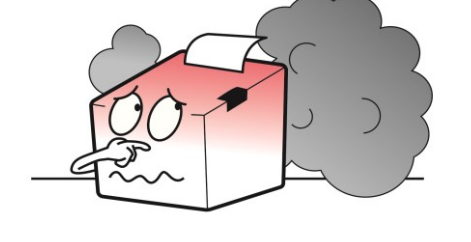

Install the product in a fixed place preventing it from tipping over. When moving the product, turn off the power and disconnect all connected cables, including the power cord. **It may damage the product.** 

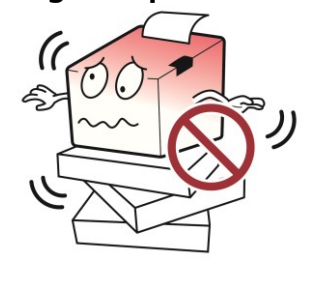

Do not let any foreign substances enter the product. Do not place heavy objects, liquids, or metals on the product. **This could cause damage to the product or a fire.** 

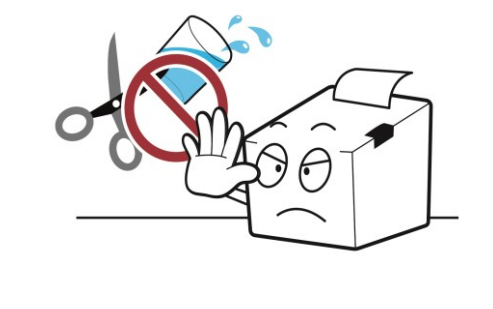

Install the product in a well-ventilated area by keeping it a certain distance from the wall. The product installed in certain places such as where a lot of fine dust is generated, where the temperature is too high or too low, where there is a lot of moisture or water, and at airports or stations that are used continuously for a long time may suffer serious quality problems due to the influence of the surrounding environment. An increase in internal temperature may start a fire. Be sure to contact the place of purchase before installing the product.

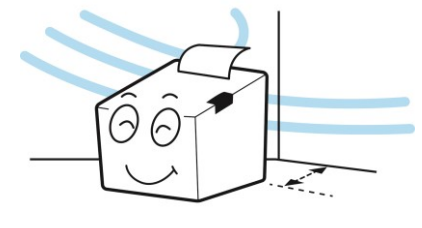

Never independently disassemble, repair, or modify the product as the warranty will become invalid. When repair is necessary, contact the original place of purchase.

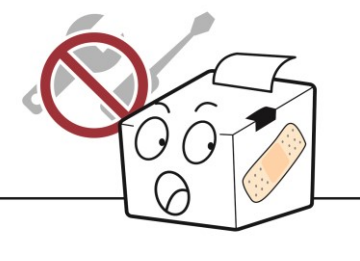

If there is a problem with the product, please contact the original place of purchase or through BIXOLON website's product repair page (<u>http://www.bixolon.com</u>).

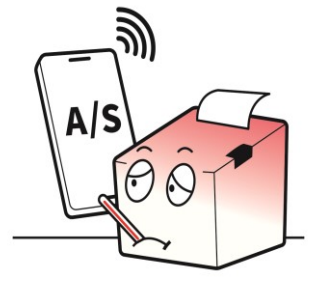

# **Manual Introduction**

This manual provides basic information on printers and provides ways to install, use, and check them. In order to protect the safety of users and prevent property damage, be fully familiar with this manual before using the product. Please use it.

# **Manual Symbol Introduction**

|   | Precaution<br>& Warning | It describes death, physical injuries, serious financial losses, and damage to data etc. that can be caused to the user. |
|---|-------------------------|----------------------------------------------------------------------------------------------------|
| 0 | Note                    | It provides additional information on the function and performance of the product.                                       |

# **Product Symbol Introduction**

|                    | DC (Direct current) |
|--------------------|---------------------|
| (!)                | Error, Warning      |
| $\mathbf{\hat{C}}$ | Paper Feeding       |
| Ċ                  | Stand-By            |
|                    | USB                 |
| 물                  | Ethernet            |

# **Printer Introduction**

BK5-31 printers have been designed to be connected to various types of kiosk system.

# The main features of the printer are as follows

- 1. KIOSK PRINTER
- 2. Thermal Receipt Printer
- 3. Maximum 150mm/s printing speed
- 4. External size
  - Diameter Φ 130: 130 x 181 x 123 (W x D x H)
  - Diameter Φ 150: 130 x 188 x 130 (W x D x H)
- 5. Serial/USB communication
- 6. Equipped with data buffer (receives print data even while printing)
- 7. Can print a range of barcodes
- 8. Range of printing density selectable
  - (controlled with virtual memory switch management)

# **Table of Contents**

| Copyright                                      |
|------------------------------------------------|
| Manual Introduction7                           |
| Printer Introduction                           |
|                                                |
| 1. Content Confirmation 11                     |
| 2. Product Part Names                          |
| 2-1 Printer Names12                            |
| 2-1-1 Part Names                               |
| 2-1-2 Printer Dimensions (mm)14                |
| 2-2 Interface Part Names                       |
|                                                |
| 3. Installation & Usage 16                     |
| 3-1 Printer Installation Placings16            |
| 3-2 Power Connection17                         |
| 3-3 Adjust Paper Width19                       |
| 3-4 Inserting the paper roll21                 |
| 3-5 Adjust the Black Mark Sensor's Position24  |
| 3-6 Adjust Near-End Sensor25                   |
| 3-7 Using Controller                           |
| 1 Drinter Setting Change 27                    |
| 4. Finite Setting Change                       |
| 4-7 Set VII (dd Merrory Switch                 |
| 4-2 FAFER/ERROR EED Response Fattern           |
| 5. Self-Test                                   |
|                                                |
| 6. Black Mark (Gap) Sensor Auto-Calibration 45 |
| 7. Product Specifications                      |
| 7-1 Set Serial number Classification46         |
| 7-2 Printer Classification46                   |
| 7-3 Specification47                            |
| 7-3-1 Printer Specification47                  |
| 7-3-2 Paper Specifications49                   |
| 7-3-3 Outer Dimension Specification50          |
| 7-4 Communication and Port Specification51     |
| 7-4-1 Interface Specifications51               |
| 7-4-2 Port Specification -153                  |
| 7-4-3 Port Specifications -255                 |

| 8. Hardware(Wiring Diagram)                    | 56 |
|------------------------------------------------|----|
| 9. Maintenance                                 | 57 |
| 9-1 Paper Jam                                  | 57 |
| 9-2 Cleaning Printer                           | 58 |
| 10. Troubleshooting                            | 59 |
| 10-1 Troubleshooting flow chart                | 59 |
| 10-2 (A)POWER LED does not light               | 60 |
| 10-3 (B)PAPER and ERROR LEDs blink             | 61 |
| 10-4 (C)PAPER and ERROR LEDs lit               | 62 |
| 10-5 (D)PAPER LED lit                          | 63 |
| 10-6 (E)ERROR LED lit                          | 64 |
| 10-7 (F)Self test is not printed               | 65 |
| 10-8 (G)Data from host is not printed normally | 66 |
| 10-9 Power Problem                             | 67 |
| 10-9-1 Printing Quality Problems               | 68 |
| 10-9-2 Mechanism Problems                      | 69 |
| 10-9-3 Auto Cut Mechanism Problems             | 70 |

# 1. Content Confirmation

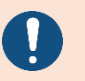

If there is any part missing, please contact the place of purchase. The actual part may look different from the image.

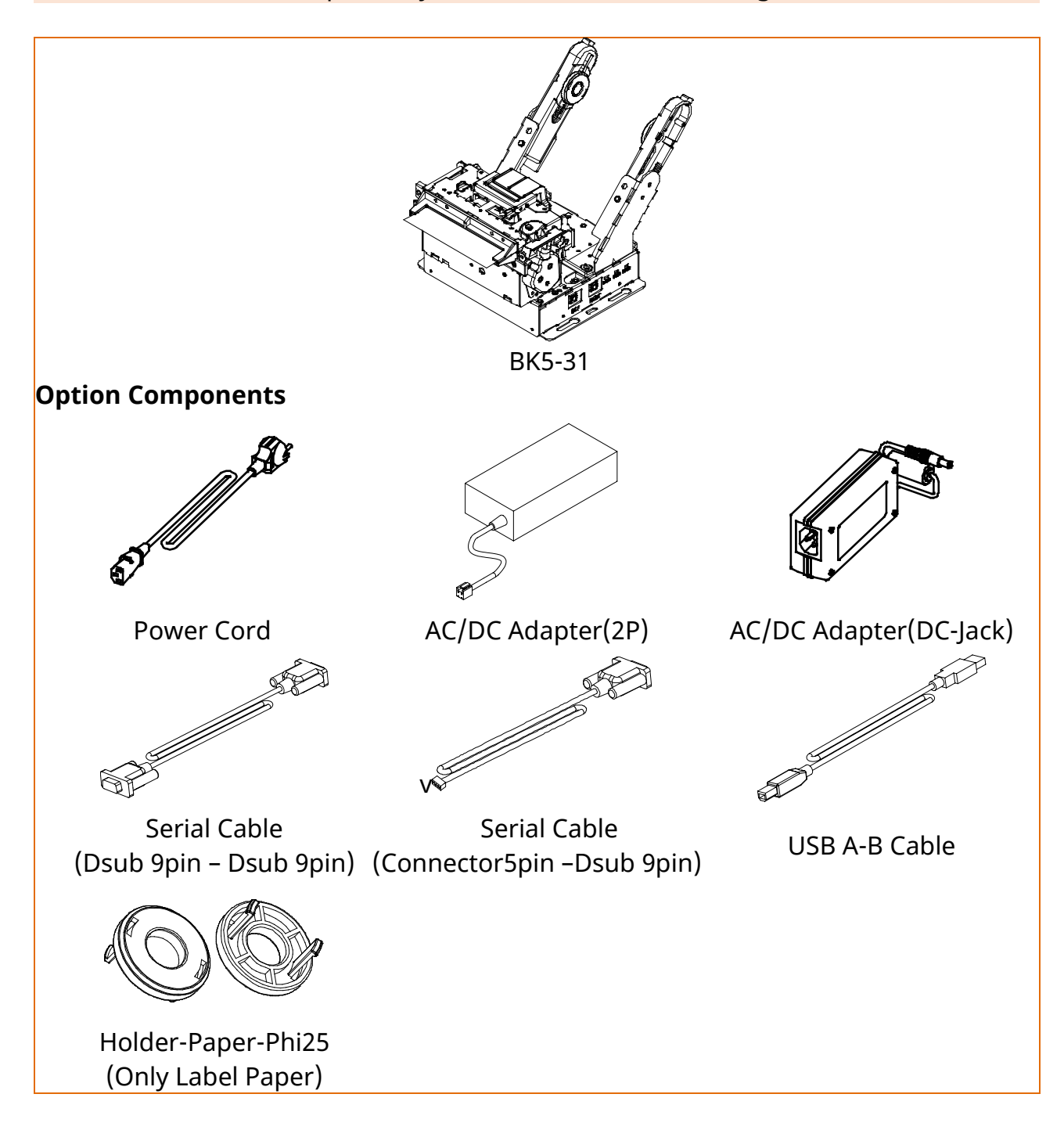

# 2. Product Part Names

### 2-1 Printer Names

#### 2-1-1 Part Names

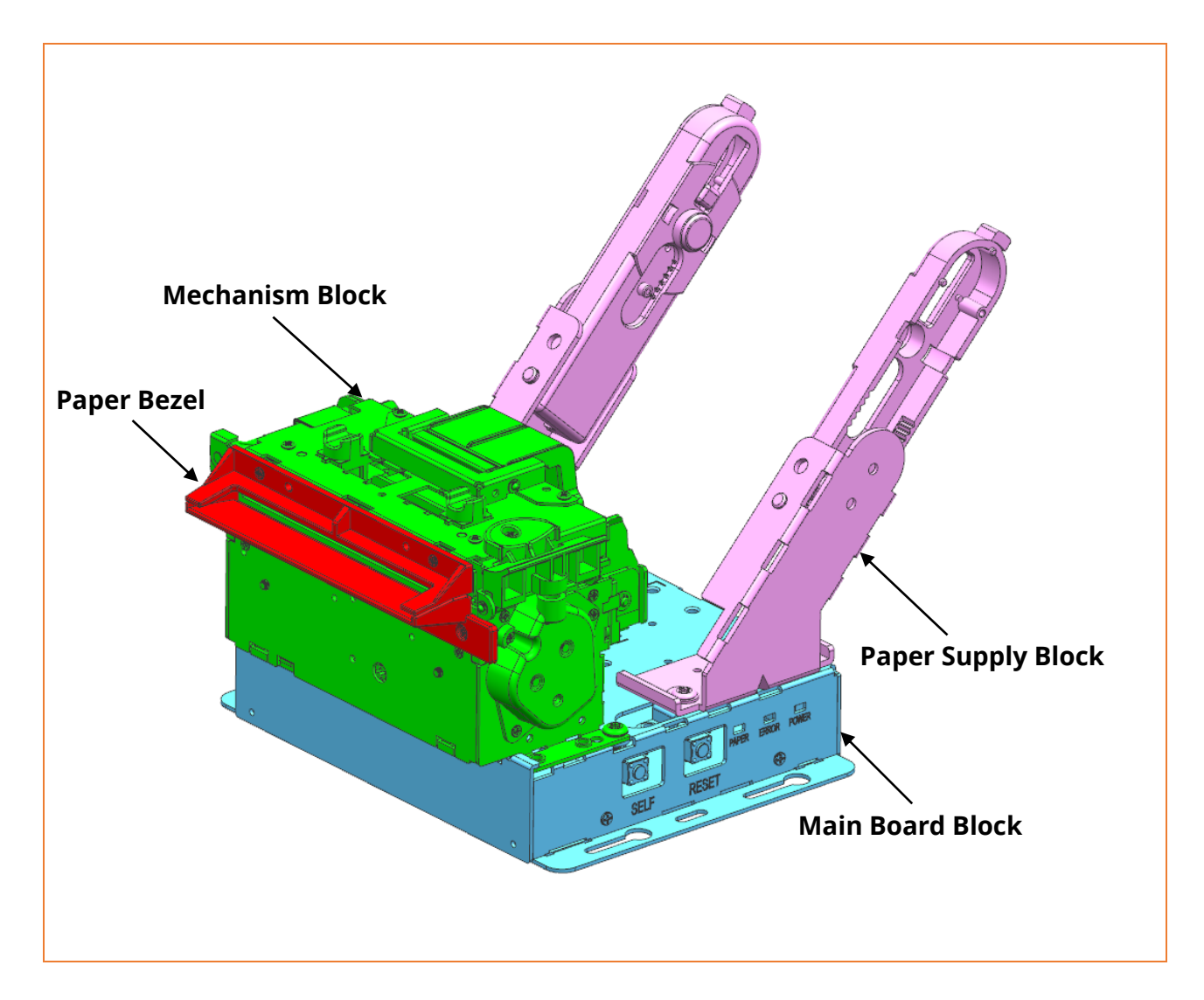

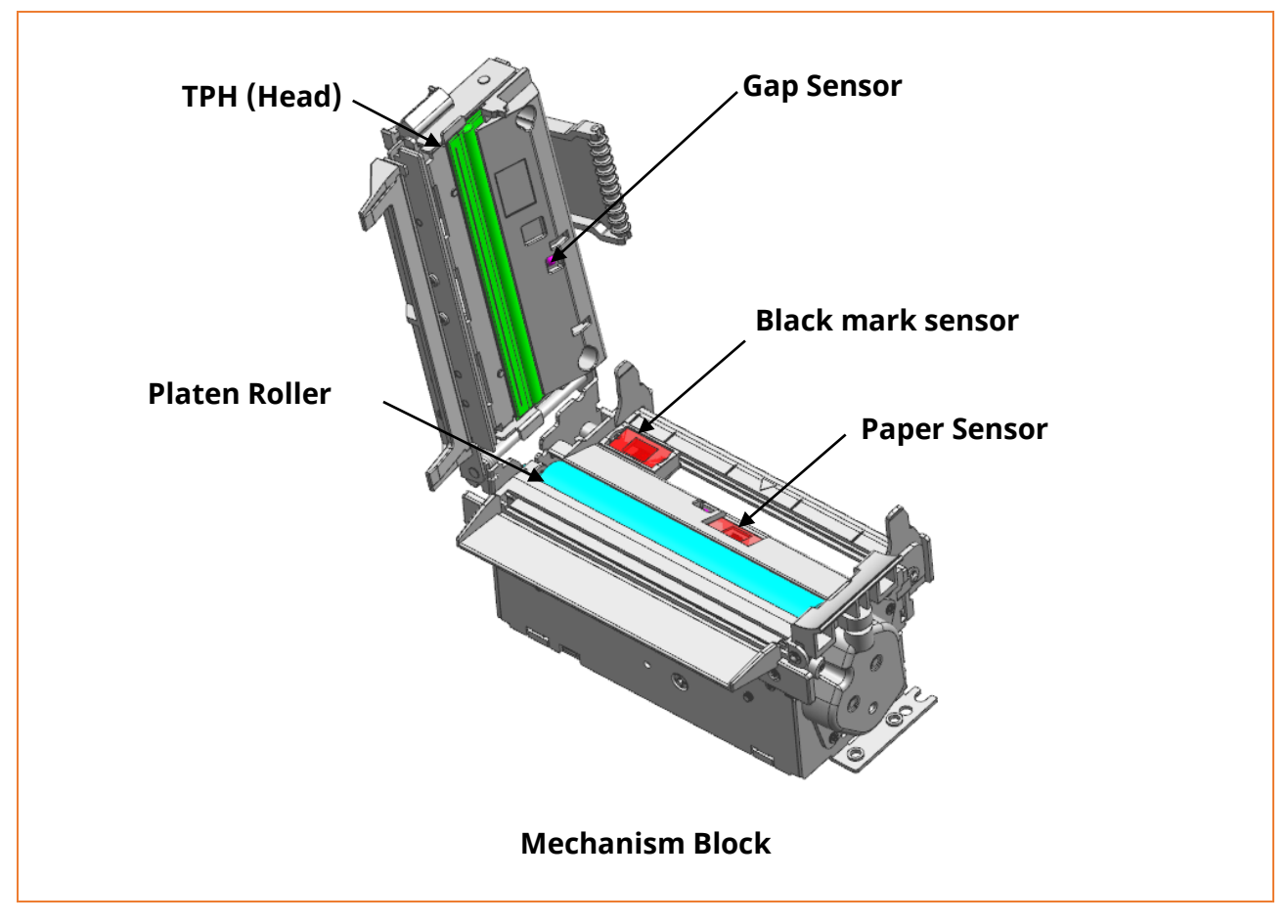

# 2-1-2 Printer Dimensions (mm)

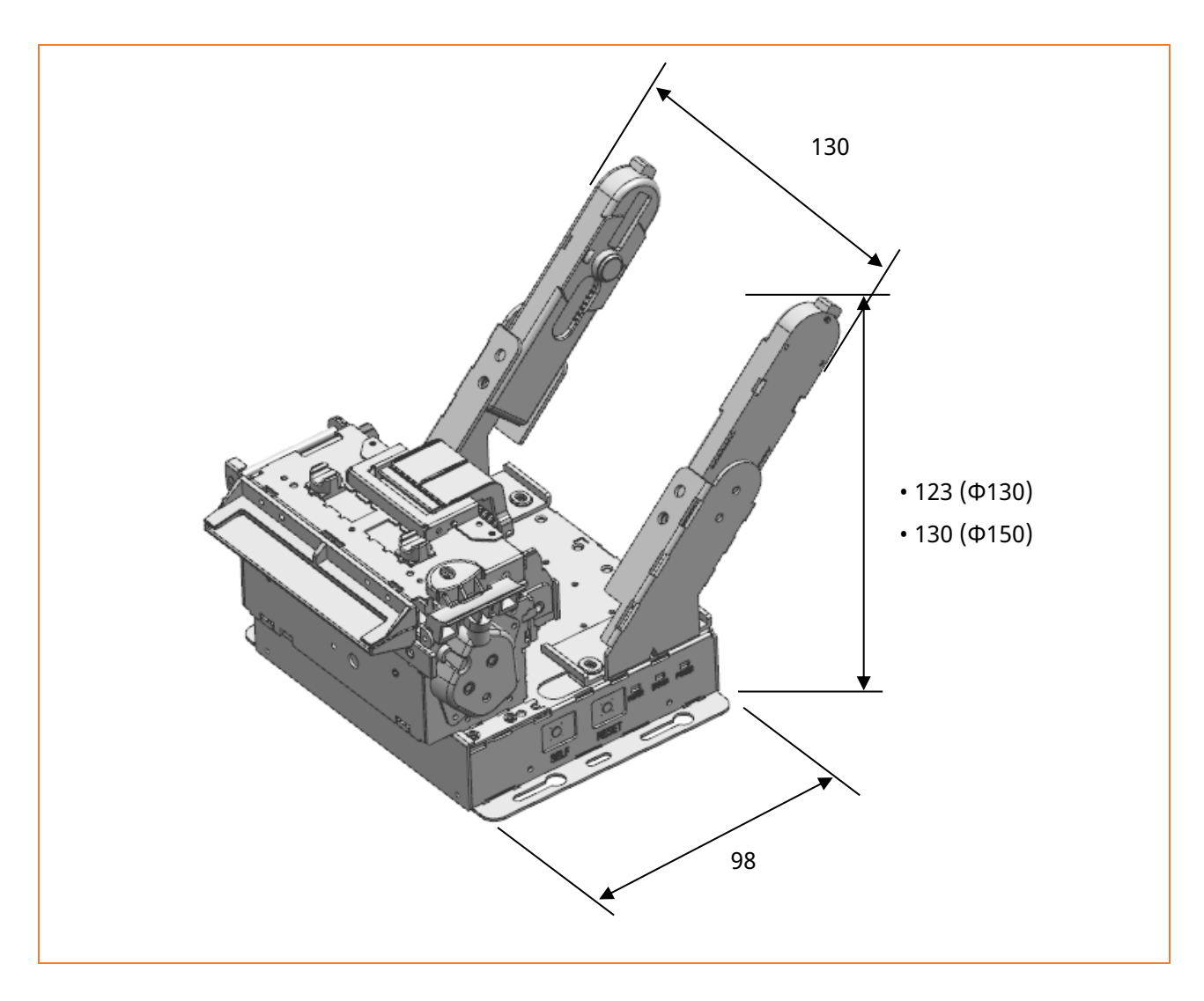

#### 2-2 Interface Part Names

• Connect the printer to the host computer using the right interface cable that complies with the specifications of the interface.

BK5-31a Model: Serial Dsub 9P + USB B + DC Jack Power

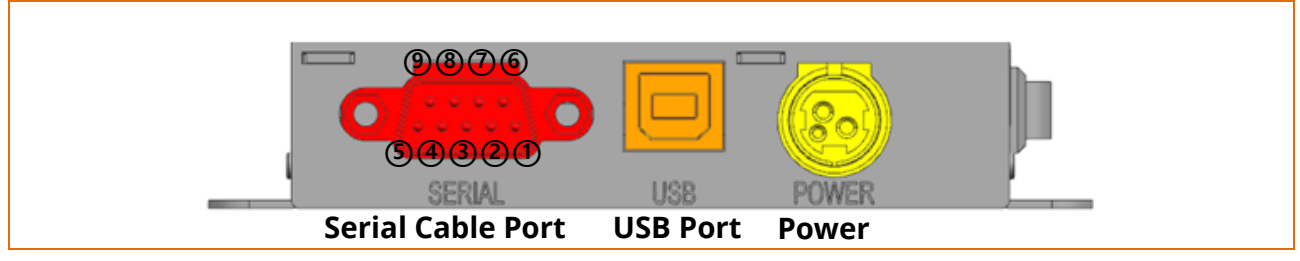

#### BK5-31b Model: Serial Dsub 9P + USB B + 2P Connector Power

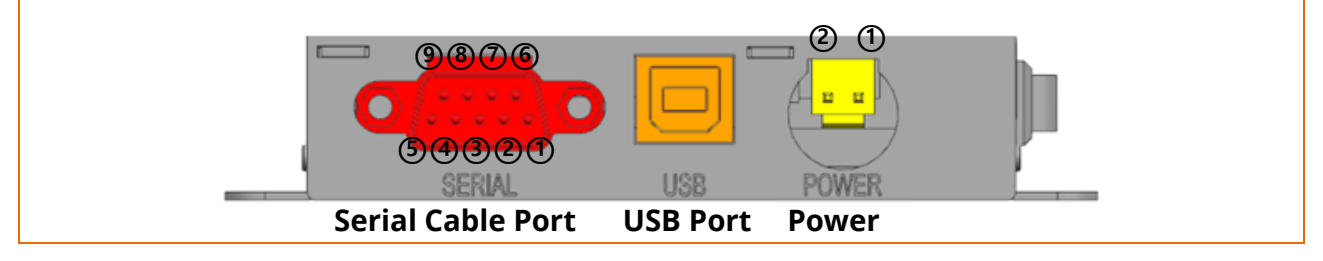

BK5-31c Model: Serial 5P Connector + USB B + DC Jack Power

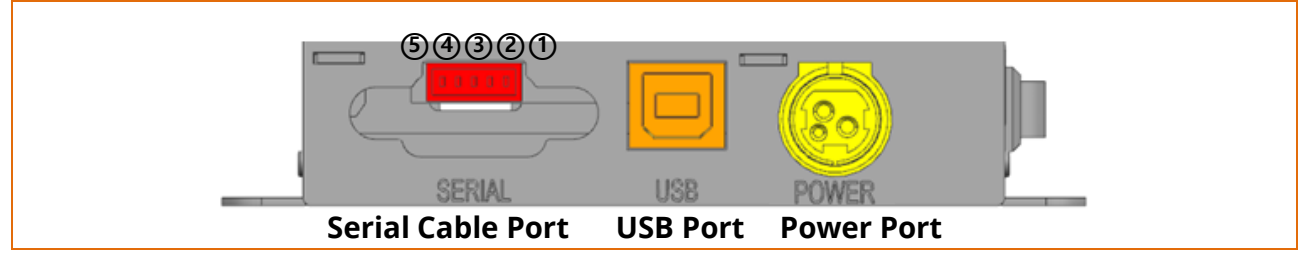

BK5-31d Model: Serial 5P Connector + USB B + 2P Connector Power

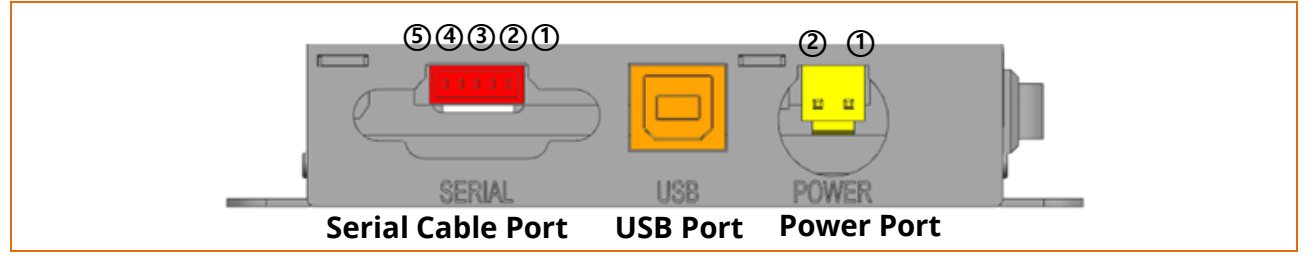

BK5-31e Model: Serial 5P Connector + USB 4P Connector + 2P Connector Power

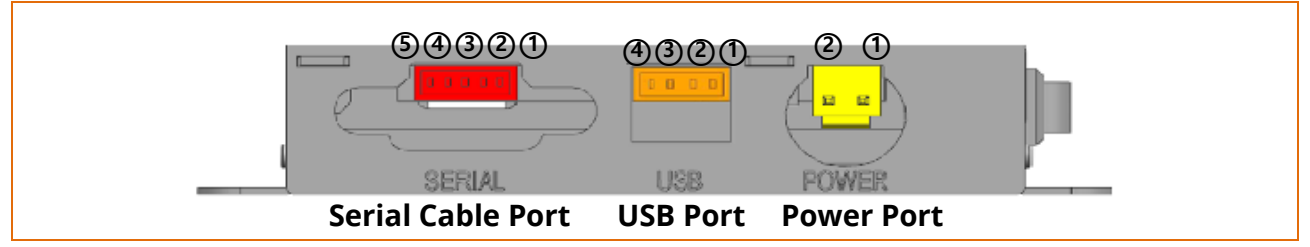

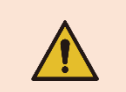

Connect or disconnect the communication cable while the printer power is off. If power is on, your data may be lost.

# 3. Installation & Usage

### **3-1 Printer Installation Placings**

- Allow sufficient space around the printer for proper ventilation.
- Do not place objects close to the back or bottom of the printer, which may hinder the air circulation.
- Install the printer on a flat and level surface.
- Avoid humid environment.
- Install in a place that does not exceed the protocol standard of the wireless communication or the specified maximum distance.
- For stable wireless communication, install in a place where there is no physical obstacle (wall, object, etc.).

### **3-2 Power Connection**

• Face the flat side of the power cable to the bottom of the printer and connect the power cable to the power port.

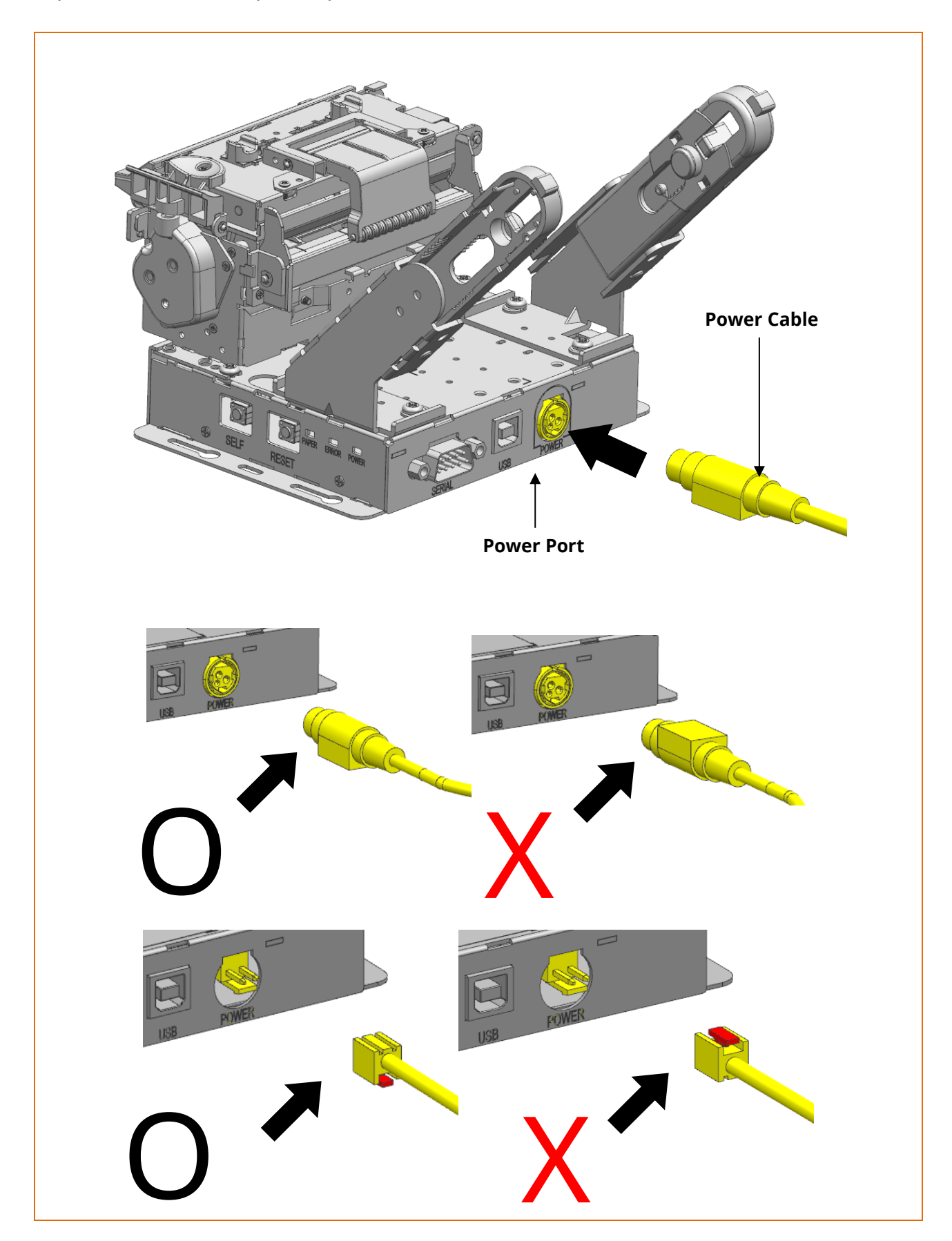

- Only use a power supply provided by Bixolon. Bixolon shall bear no responsibility for damage caused by using a third-party power supply.
- Check the power supply's label to check its electronic specs.

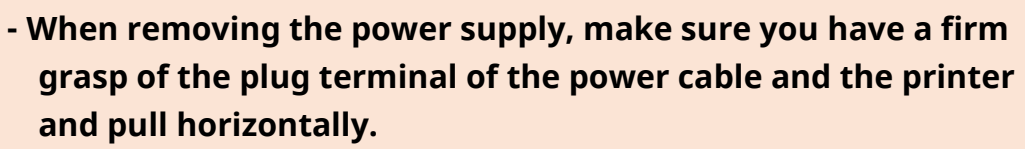

- When connecting or disconnecting power, make sure to remove the power supply from the power outlet before removing.
- Pay attention to the direction in which you insert the power cord.
- Do not connect a voltage out of the specifications of the power supply. It can cause damage to the product or a fire.

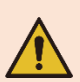

### <mark>3-3 Adjust Paper Width</mark>

- 1) Confirm the paper width that will be used (20mm, 58mm, 60mm, 80mm, 83mm)
- 2) Adjust the paper supply block to fit the paper specification.

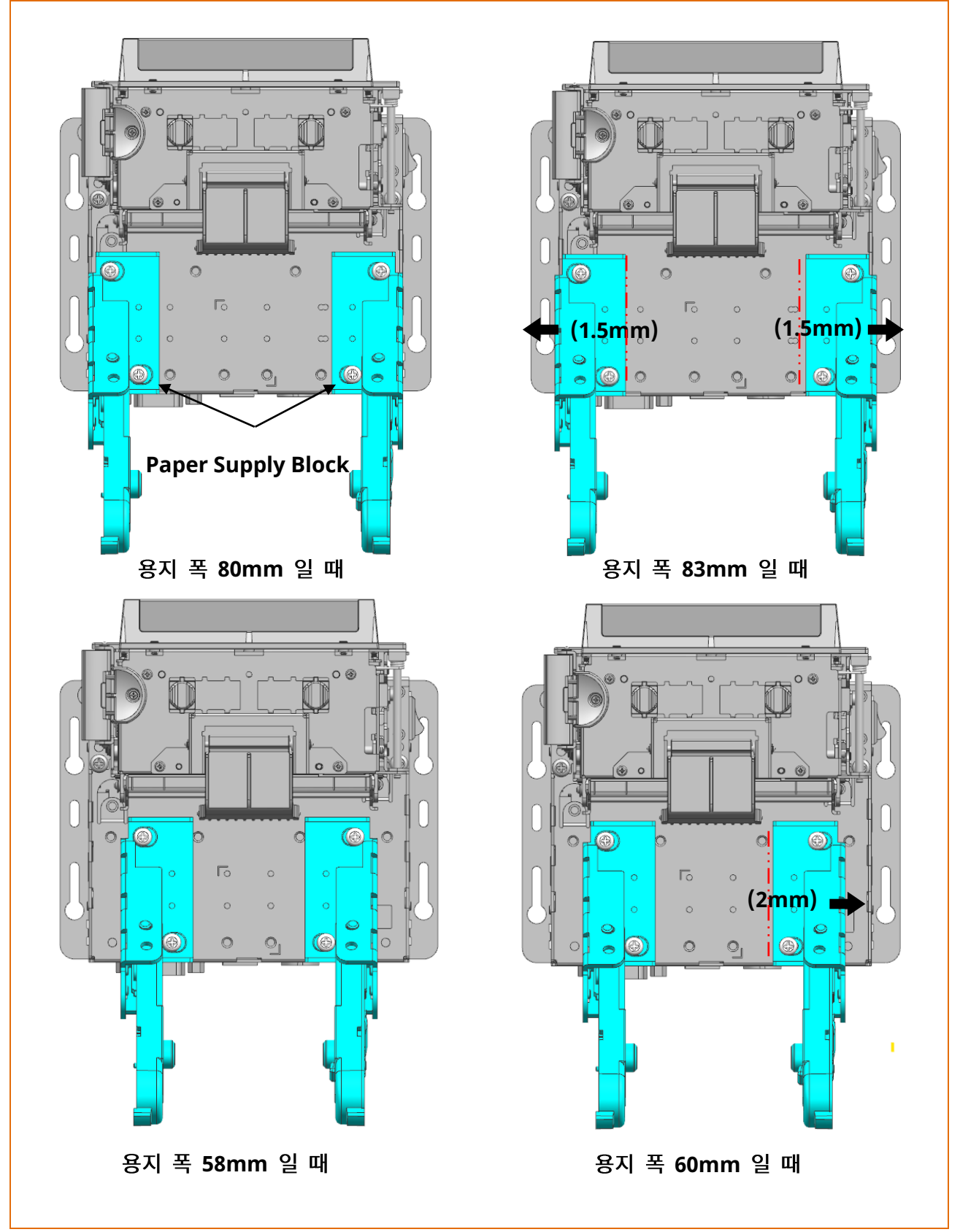

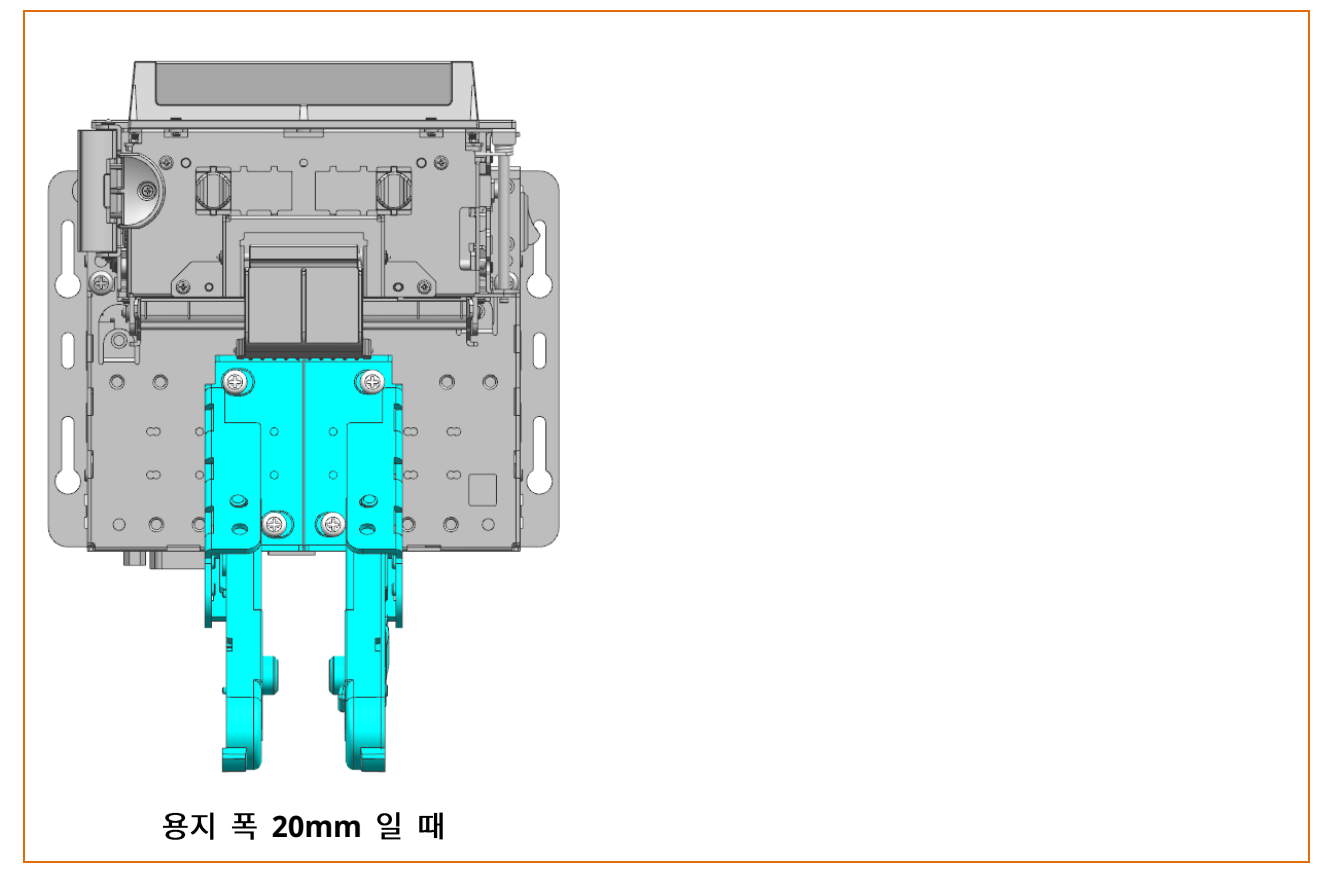

3) Adjust Guide-Paper L and R to fit the paper width.

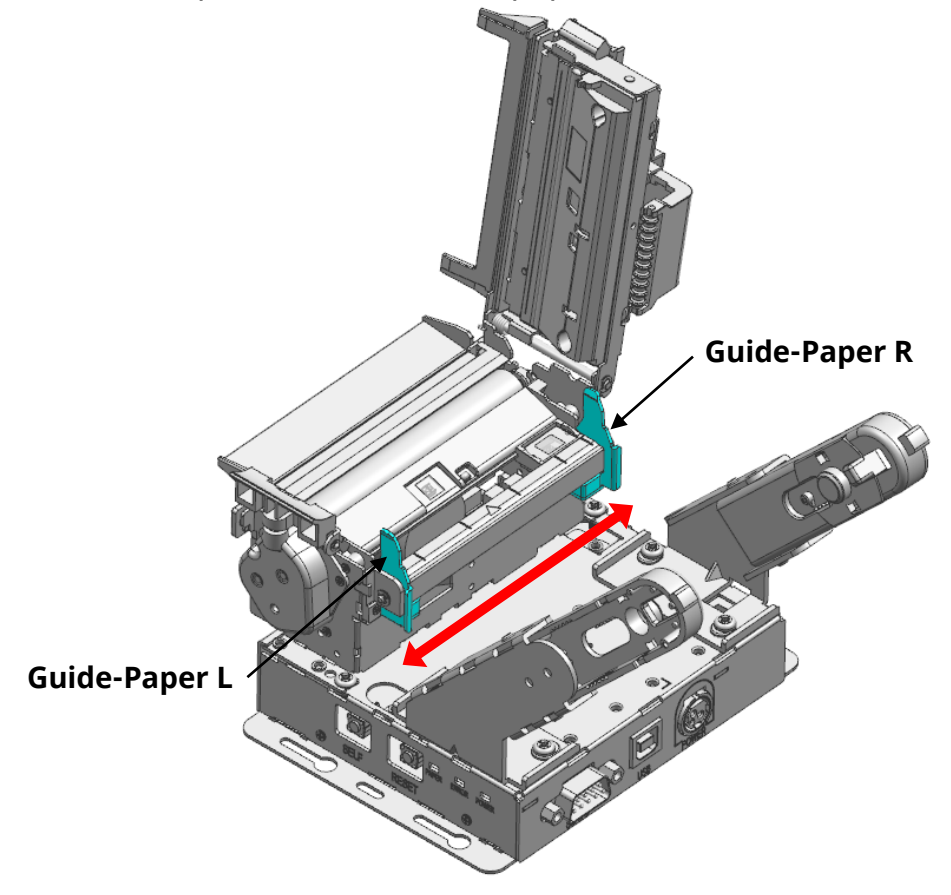

### 3-4 Inserting the paper roll

1) Push the Lever-Lock to open the printer cover.

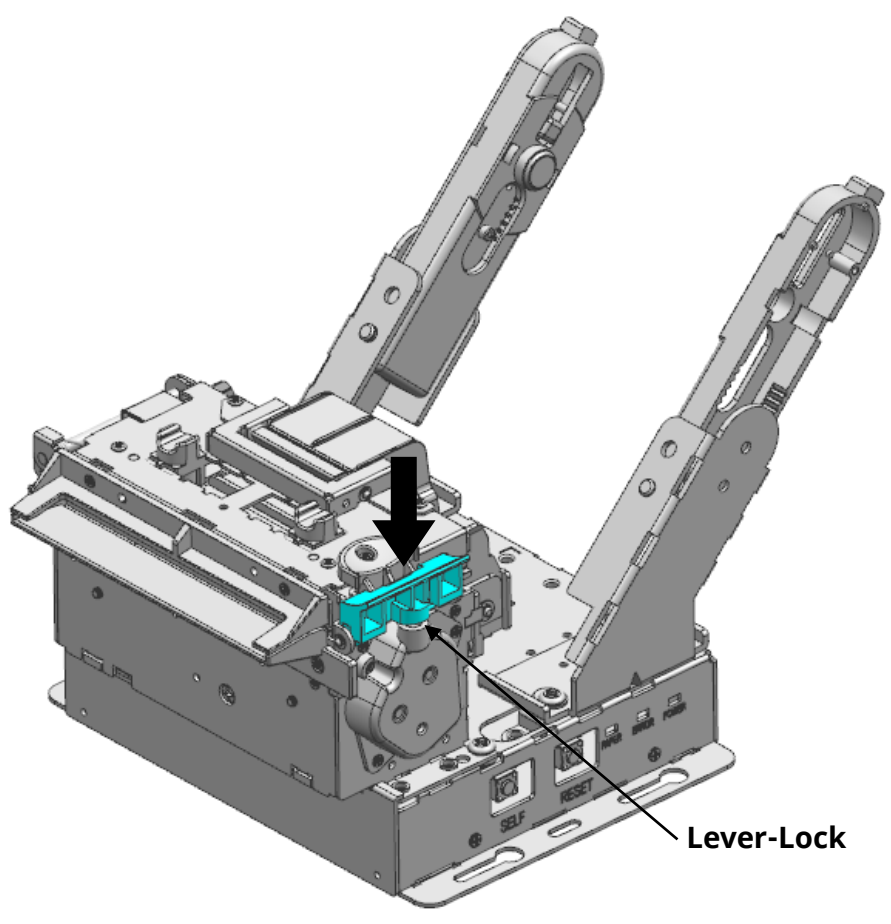

2) Install or replace the paper roll by adjusting the Holder-Paper as shown below.

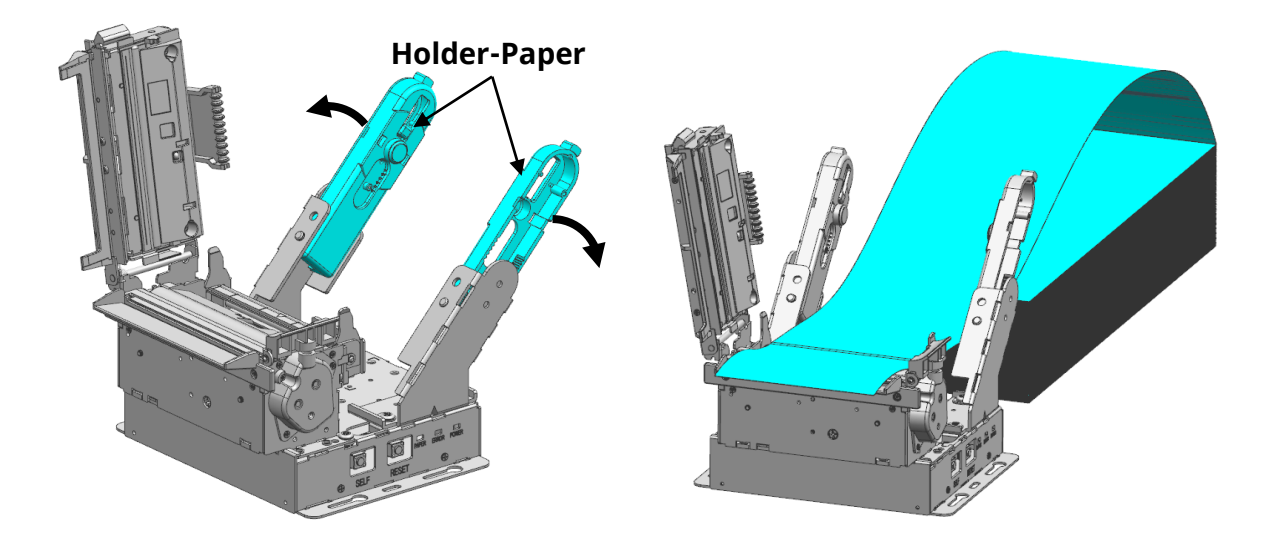

3) Check the orientation of the roll paper when inserting it into the printer.

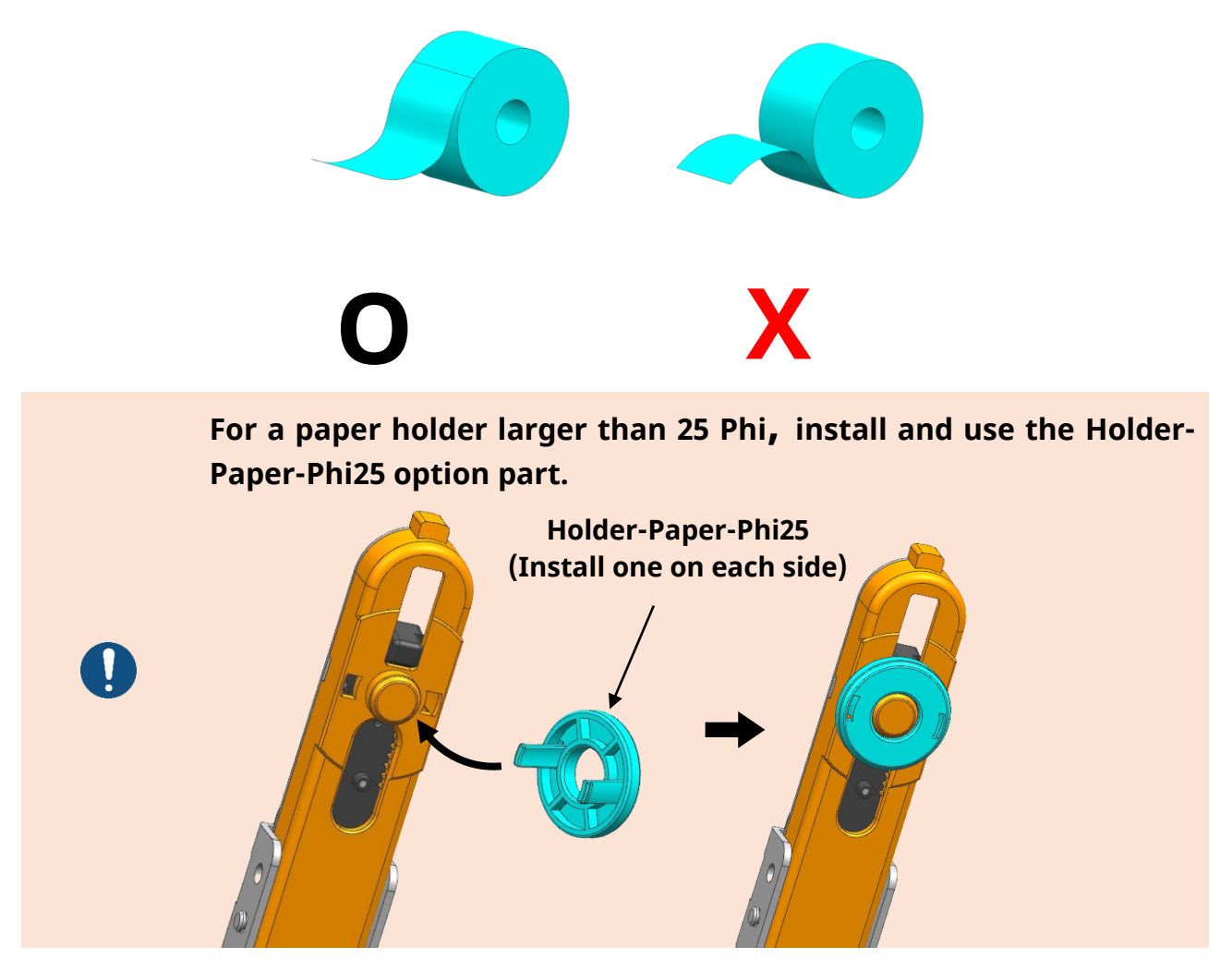

3) Close the cover after pulling the paper end slightly to the front as shown below.

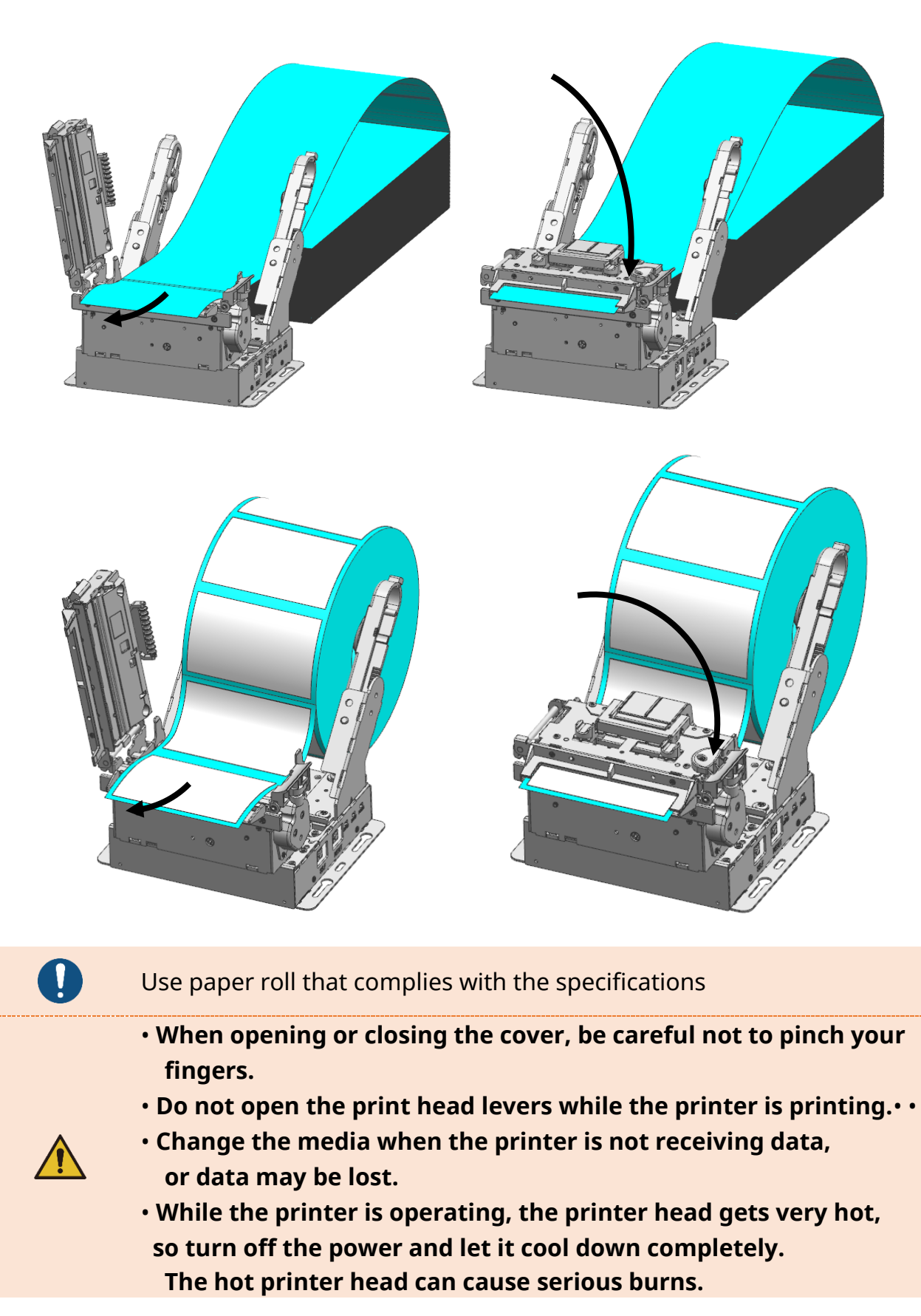

#### 3-5 Adjust the Black Mark Sensor's Position

• The BK5-31 model allows free adjustment of the Black mark sensor's position. The black mark sensor's position can be adjusted using the following steps.

1) Confirm the current position of the black mark sensor for the paper.

2) Manually adjust the black mark sensor to the desired position.

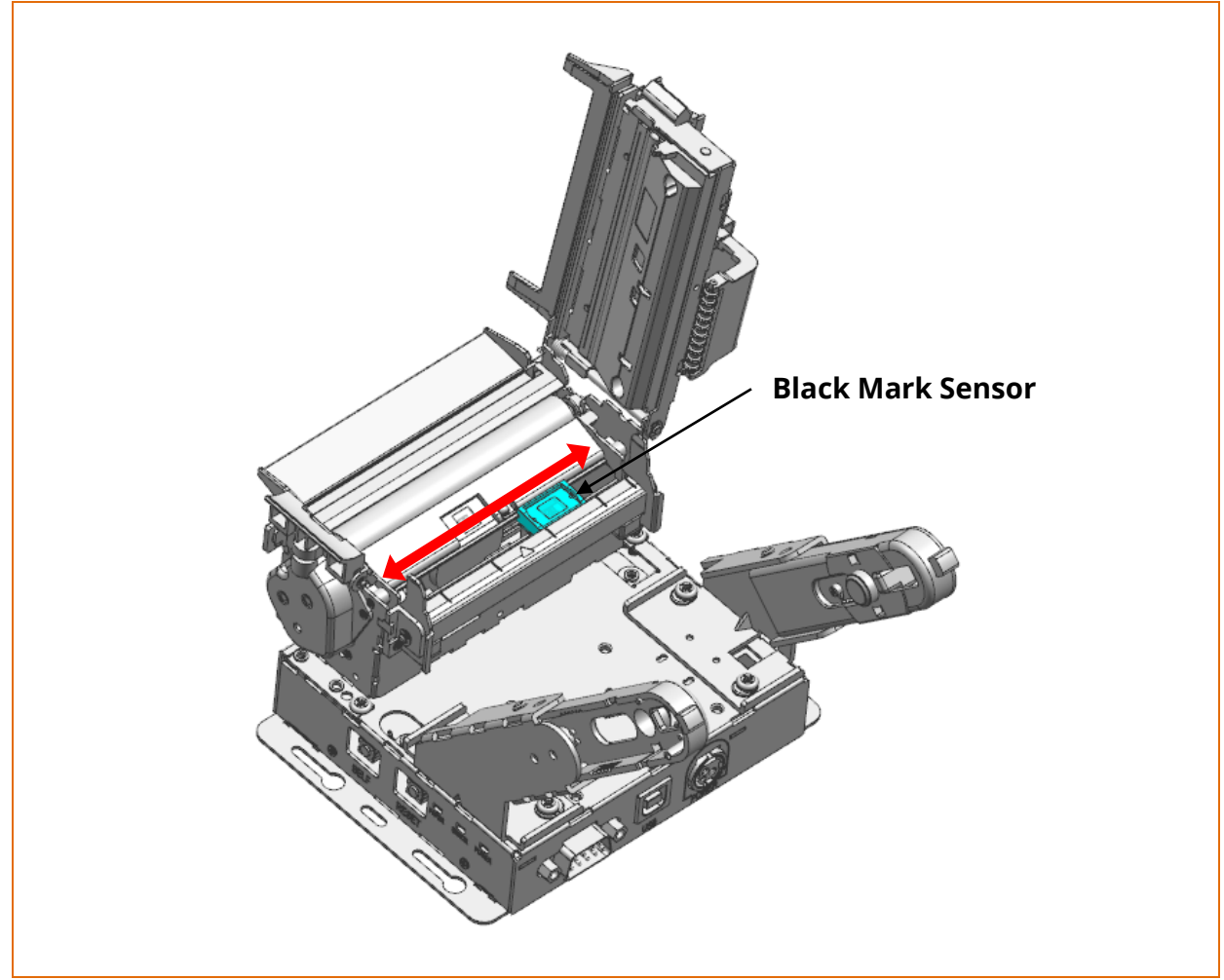

#### 3-6 Adjust Near-End Sensor

1) Adjust Near-End Sensor level to match with each paper holder for exact operation of Near-End Sensor.

2) Adjust Near-End Sensor by moving the adjustment lever in the direction of the arrow.

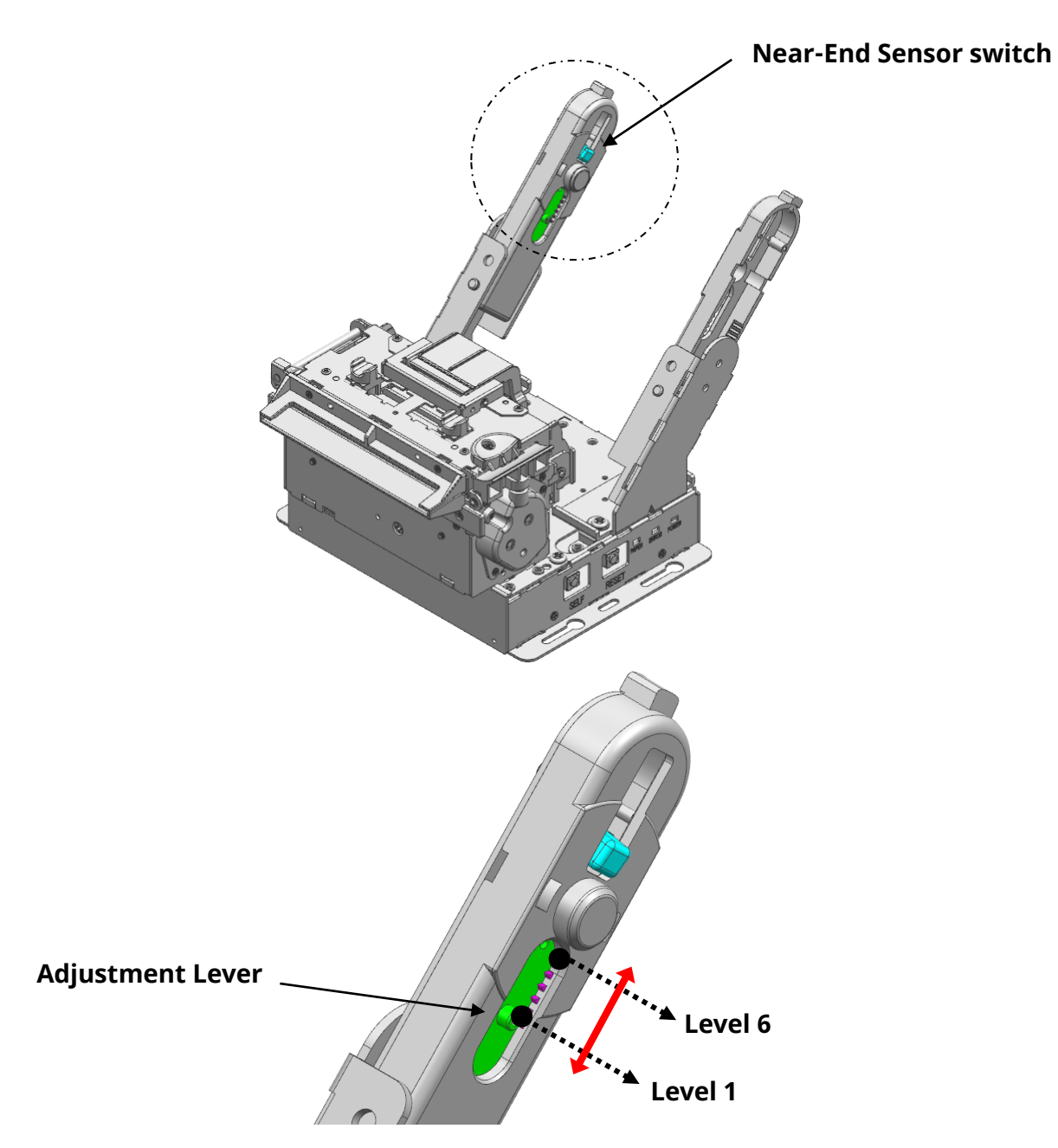

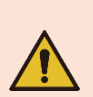

- Near-End Sensor switch should be located above the paper holder and should not press the paper holder

- Move the adjustment level to Level 6 for paper holders with a larger outside diameter, and Level 1 for those with a smaller outside diameter.

# 3-7 Using Controller

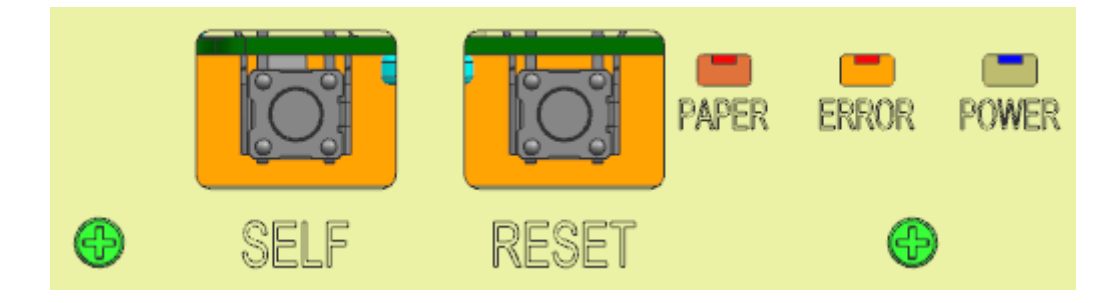

| Controller Explanation |                                                                |  |  |  |  |
|------------------------|----------------------------------------------------------------|--|--|--|--|
|                        | Press the SELF button once for self-test printing.             |  |  |  |  |
| SEI E                  | After checking the self-test printing content, press the SELF  |  |  |  |  |
| JELI                   | button to proceed to virtual memory setting or Hexadecimal     |  |  |  |  |
|                        | Dump Mode if necessary.                                        |  |  |  |  |
| RESET                  | Press the RESET button to supply power to the printer.         |  |  |  |  |
| POWER                  | The Power LED light is on whenever the printer is on.          |  |  |  |  |
| ERROR                  | The Error LED light turns on in case of error.                 |  |  |  |  |
|                        | The Paper LED light turns on when the paper roll is almost     |  |  |  |  |
|                        | used up or there is no paper roll inside.                      |  |  |  |  |
| PAPER                  | Blinking light indicates the ready state of SELF-TEST or macro |  |  |  |  |
|                        | execution.                                                     |  |  |  |  |

# 4. Printer Setting Change

### 4-1 Set Virtual Memory Switch

### 1) Virtual Memory Switch 1

| Switch | Function         | ON                      | ON OFF          |     |
|--------|------------------|-------------------------|-----------------|-----|
| 1      | Drinting speed   | +Dofor to toblo         | holow (Drinting | OFF |
| 2      | ennung speed     |                         | OFF             |     |
| 3      | setting          | speed                   | OFF             |     |
| 4      | -                | -                       | -               | OFF |
| 5      | -                | -                       | -               | OFF |
| 6      | Drinting density | +Dofortot               | OFF             |     |
| 7      | Printing density | <sup>^</sup> Relef to t | OFF             |     |
| 8      | setting          | (Printing der           | OFF             |     |

| Printing<br>Speed | 1-3 | 1-2 | 1-1 | Default |
|-------------------|-----|-----|-----|---------|
| 150mm/s           | OFF | OFF | OFF |         |
| 130mm/s           | OFF | OFF | ON  | 150mm/c |
| 120mm/s           | OFF | ON  | OFF | 150mm/S |
| 100mm/s           | OFF | ON  | ON  |         |

Printing speed setting

| Printing<br>Density | 1-8 | 1-7 | 1-6 | 1-5 | Default |
|---------------------|-----|-----|-----|-----|---------|
| 120%                | ON  | OFF | OFF | ON  |         |
| 115%                | OFF | ON  | ON  | ON  |         |
| 110%                | OFF | ON  | OFF | ON  |         |
| 105%                | OFF | OFF | ON  | ON  |         |
| 100%                | OFF | OFF | OFF | OFF |         |
| 95%                 | OFF | OFF | ON  | OFF | 1000/   |
| 90%                 | OFF | ON  | OFF | OFF | 100%    |
| 85%                 | OFF | ON  | ON  | OFF |         |
| 80%                 | ON  | OFF | OFF | OFF |         |
| 75%                 | ON  | OFF | ON  | OFF |         |
| 70%                 | ON  | ON  | OFF | OFF |         |
| 65%                 | ON  | ON  | ON  | OFF |         |

Printing density setting

| Switch | Function          | ON         | OFF        | Default |
|--------|-------------------|------------|------------|---------|
| 1      | Font setting      | 2byte font | 1byte font | OFF     |
| 2      | -                 | -          | -          | OFF     |
| 3      |                   |            |            | OFF     |
| 4      | Code page setting |            | OFF        |         |
| 5      |                   | *Dofor to  | OFF        |         |
| 6      |                   | *Refer to  | OFF        |         |
| 7      |                   |            | OFF        |         |
| 8      |                   |            | OFF        |         |

| 2-8 | 2-7 | 2-6 | 2-5 | 2-4 | 2-3 | Code page Table |                            |  |
|-----|-----|-----|-----|-----|-----|-----------------|----------------------------|--|
| OFF | OFF | OFF | OFF | OFF | OFF | Page 0          | 437 (USA, Standard Europe) |  |
| OFF | OFF | OFF | OFF | ON  | OFF | Page 1          | Katakana                   |  |
| OFF | OFF | OFF | ON  | OFF | OFF | Page 2          | 850 (Multilingual)         |  |
| OFF | OFF | OFF | ON  | ON  | OFF | Page 3          | 860 (Portuguese)           |  |
| OFF | OFF | ON  | OFF | OFF | OFF | Page 4          | 863 (Canadian-French)      |  |
| OFF | OFF | ON  | OFF | ON  | OFF | Page 5          | 865 (Nordic)               |  |
| OFF | OFF | ON  | ON  | OFF | OFF | Page 16         | 1252 (Latin I)             |  |
| OFF | OFF | ON  | ON  | ON  | OFF | Page 17         | 866 (Cyrillic #2)          |  |
| OFF | ON  | OFF | OFF | OFF | OFF | Page 18         | 852 (Latin 2)              |  |
| OFF | ON  | OFF | OFF | ON  | OFF | Page 19         | 858 (Euro)                 |  |
| OFF | ON  | OFF | ON  | OFF | OFF | Page 21         | 862 (Hebrew DOS code)      |  |
| OFF | ON  | OFF | ON  | ON  | OFF | Page 22         | 864 (Arabic)               |  |
| OFF | ON  | ON  | OFF | OFF | OFF | Page 23         | Thai42                     |  |
| OFF | ON  | ON  | OFF | ON  | OFF | Page 24         | 1253 (Greek)               |  |
| OFF | ON  | ON  | ON  | OFF | OFF | Page 25         | 1254 (Turkish)             |  |
| OFF | ON  | ON  | ON  | ON  | OFF | Page 26         | 1257 (Baltic)              |  |
| ON  | OFF | OFF | OFF | OFF | OFF | Page 27         | Farsi                      |  |
| ON  | OFF | OFF | OFF | ON  | OFF | Page 28         | 1251 (Cyrillic)            |  |
| ON  | OFF | OFF | ON  | OFF | OFF | Page 29         | 737 (Greek)                |  |
| ON  | OFF | OFF | ON  | ON  | OFF | Page 30         | 775 (Baltic)               |  |
| ON  | OFF | ON  | OFF | OFF | OFF | Page 31         | Thai14                     |  |
| ON  | OFF | ON  | OFF | ON  | OFF | Page 32         | Hebrew Old code            |  |
| ON  | OFF | ON  | ON  | OFF | OFF | Page 33         | 1255 (Hebrew New code)     |  |
| ON  | OFF | ON  | ON  | ON  | OFF | Page 34         | Thai11                     |  |
| ON  | ON  | OFF | OFF | OFF | OFF | Page 35         | Thai18                     |  |
| ON  | ON  | OFF | OFF | ON  | OFF | Page 36         | 855 (Cyrillic)             |  |
| ON  | ON  | OFF | ON  | OFF | OFF | Page 37         | 857 (Turkish)              |  |
| ON  | ON  | OFF | ON  | ON  | OFF | Page 38         | 928 (Greek)                |  |
| ON  | ON  | ON  | OFF | OFF | OFF | Page 39         | Thai16                     |  |
| ON  | ON  | ON  | OFF | ON  | OFF | Page 40         | 1256 (Arabic)              |  |
| ON  | ON  | ON  | ON  | OFF | OFF | Page 41         | 1258 (Vietnam)             |  |

| ON  | ON  | ON  | ON  | ON  | OFF | Page 42 Khmer (Cambodia) |
|-----|-----|-----|-----|-----|-----|--------------------------|
| OFF | OFF | ON  | OFF | OFF | ON  | Page 47 1250 (Czech)     |
| OFF | OFF | ON  | ON  | ON  | ON  | Page 49 TCVN-3           |
| OFF | ON  | OFF | OFF | OFF | ON  | Page 50 TCVN-3 (Capital) |
| OFF | ON  | OFF | OFF | ON  | ON  | Page 51 VISCII           |

### 3) Virtual Memory Switch 3

| Switch | Function                         | ON          | OFF    | Default |
|--------|----------------------------------|-------------|--------|---------|
| 1      |                                  |             |        | OFF     |
| 2      | Emulation setting                | *Refer to t | OFF    |         |
| 3      |                                  |             | OFF    |         |
| 4      | -                                | -           | -      | OFF     |
| 5      | Thai language<br>printer setting | 3 PASS      | 1 PASS | OFF     |
| 6      | -                                | -           | -      | OFF     |
| 7      | -                                | -           | -      | OFF     |
| 8      | -                                | -           | -      | OFF     |

| emulation   | 3-3 | 3-2 | 3-1 | Remark    |
|-------------|-----|-----|-----|-----------|
| emulation 1 | OFF | OFF | OFF | BXL / POS |
| emulation 2 | OFF | OFF | ON  |           |
| emulation 3 | OFF | ON  | OFF |           |
| emulation 4 | OFF | ON  | ON  |           |
| emulation 5 | ON  | OFF | OFF |           |

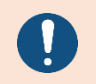

All BIXOLON software is supported only under emulation 1 (BXL/POS)

### 4) Virtual Memory Switch 4

| Switch | Function                  | ON                     | OFF        | Default |
|--------|---------------------------|------------------------|------------|---------|
| 1      | Font B conversion setting | Use font C             | Use font B | OFF     |
| 2      | Printer buffer reset      | Enable                 | Disable    | OFF     |
| 3      | 1-byte basic font         | *Refer to table below. |            |         |
| 4      | setting                   |                        |            | OFF     |
| 5      | -                         | -                      | -          | OFF     |
| 6      | -                         | -                      | -          | OFF     |
| 7      | -                         | -                      | -          | OFF     |
| 8      | -                         | -                      | -          | OFF     |

| 1-byte Basic Font | 4-4 | 4-3 | Default |
|-------------------|-----|-----|---------|
| font A (12 x 24)  | OFF | OFF |         |
| font B (9 x 17)   | OFF | ON  | fant A  |
| font C (9 x 24)   | ON  | OFF | TONLA   |
| -                 | ON  | ON  |         |

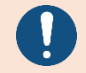

To reset printer buffer function, open and then close the printer cover.

| Switch | Function                                          | ON                       | OFF        | Default |
|--------|---------------------------------------------------|--------------------------|------------|---------|
| 1      | Auto-cutter<br>setting                            | Disable                  | Enable     | OFF     |
| 2      | -                                                 | -                        | -          | OFF     |
| 3      | Paper Save Mode                                   | *Dofor to t              | able below | OFF     |
| 4      | setting                                           | *Refer to table below    |            | OFF     |
| 5      | Paper Save Mode<br>Cutting position<br>adjustment | Enable                   | Disable    | OFF     |
| 6      | CR processing<br>setting                          | Processing<br>same as LF | Ignore     | OFF     |
| 7      | -                                                 | -                        | -          | OFF     |
| 8      | Near-End Sensor<br>setting                        | Disable                  | Enable     | OFF     |

| Paper Save Mode | 5-4 | 5-3 | Remark                       |
|-----------------|-----|-----|------------------------------|
| Not selected    | OFF | OFF | Default                      |
| Level 1         | OFF | ON  | -                            |
| Level 2         | ON  | OFF | -                            |
| Level 3         | ON  | ON  | Only<br>English<br>supported |

| Switch | Function                                  | ON       | OFF                   | Default |
|--------|-------------------------------------------|----------|-----------------------|---------|
| 1      | Internal buzzer<br>setting                | Enable   | Disable               | OFF     |
| 2      | Buzzer action<br>setting after<br>cutting | Enable   | Disable               | OFF     |
| 3      | Buzzer frequency setting                  | Once     | 3 times               | OFF     |
| 4      | -                                         | -        | -                     | OFF     |
| 5      | -                                         | -        | -                     | OFF     |
| 6      | -                                         | -        | -                     | OFF     |
| 7      | -                                         | -        | -                     | OFF     |
| 8      | Self-test button<br>setting               | Transfer | Self-test<br>printing | OFF     |

### 7) Virtual Memory Switch 7

| Switch | Function                               | ON          | OFF        | Default |
|--------|----------------------------------------|-------------|------------|---------|
| 1      | Dripting width                         |             |            | OFF     |
| 2      | Printing width                         | *Refer to t | able below | OFF     |
| 3      | setting                                |             |            | OFF     |
| 4      | Black Mark Mode                        | Enable      | Disable    | OFF     |
| 5      | Black mark Near-<br>End Sensor setting | Enable      | Setting    | OFF     |
| 6      | -                                      | -           | -          | OFF     |
| 7      | -                                      | -           | -          | OFF     |
| 8      | -                                      | -           | -          | OFF     |

| Printing Width   | 7-3 | 7-2 | 7-1 | Default |
|------------------|-----|-----|-----|---------|
| 80mm<br>(640dot) | ON  | OFF | OFF |         |
| 72mm<br>(576dot) | OFF | OFF | OFF |         |
| 54mm<br>(432dot) | OFF | OFF | ON  | 72mm    |
| 48mm<br>(384dot) | OFF | ON  | OFF |         |
| 12mm (96dot)     | OFF | ON  | ON  |         |

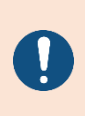

• Black mark Near-End Sensor setting (Memory Switch 7-5) can be enabled only under Black Mark Mode (Memory Switch 7-4) setting.

• When black mark Near-End setting is enabled, Near-End Sensor (Memory Switch 5-8) is disabled.

| Switch | Function                         | ON              | OFF          | Default |
|--------|----------------------------------|-----------------|--------------|---------|
| 1      | Data length                      | 7bit            | 8bit         | OFF     |
| 2      | Parity bit setting               | YES             | NO           | OFF     |
| 3      | Parity bit selection             | Even number     | Odd number   | OFF     |
| 4      | Processing data<br>receipt error | Ignore          | Printing "?" | OFF     |
| 5      | Transmission                     |                 |              | OFF     |
| 6      | ransmission                      | *Refer to table | able below   | OFF     |
| 7      | speed                            |                 |              | OFF     |
| 8      | -                                | -               | -            | OFF     |

| Baud rate  | 8-7 | 8-6 | 8-5 | Default    |
|------------|-----|-----|-----|------------|
| 115,200bps | OFF | OFF | OFF |            |
| 57,600bps  | OFF | OFF | ON  |            |
| 38,400bps  | OFF | ON  | OFF |            |
| 19,200bps  | OFF | ON  | ON  | 115 200hpc |
| 9,600bps   | ON  | OFF | OFF | 115,200045 |
| 4,800bps   | ON  | OFF | ON  |            |
| 2,400bps   | ON  | ON  | OFF |            |
| 115,200bps | ON  | ON  | ON  |            |

| -      | J                             |             |            |         |
|--------|-------------------------------|-------------|------------|---------|
| Switch | Function                      | ON          | OFF        | Default |
| 1      | Serial                        |             |            | OFF     |
| 2      | communication<br>flow control | *Refer to t | able below | OFF     |
| 3      | -                             | -           | -          | OFF     |
| 4      | -                             | -           | -          | OFF     |
| 5      | -                             | -           | -          | OFF     |
| 6      | -                             | -           | -          | OFF     |
| 7      | -                             | -           | -          | OFF     |
| 8      | _                             | -           | -          | OFF     |

| Serial Communication Flow Control | 9-2 | 9-1 | Default   |
|-----------------------------------|-----|-----|-----------|
| Hardware(DTR/DSR)                 | OFF | OFF |           |
| Software(XON/XOFF)                | OFF | ON  | Hardware  |
| None                              | ON  | OFF | (DTR/DSR) |
| Hardware(DTR/DSR)                 | ON  | ON  |           |

#### 10) Virtual Memory Switch 10

| Switch | Function                    | ON                       | OFF     | Default |
|--------|-----------------------------|--------------------------|---------|---------|
| 1      | -                           | -                        | -       | OFF     |
| 2      | -                           | -                        | -       | OFF     |
| 3      | Feed motor back-<br>feeding | Enable                   | Disable | OFF     |
| 4      | -                           | -                        | -       | OFF     |
| 5      | -                           | -                        | -       | OFF     |
| 6      | -                           | -                        | -       | OFF     |
| 7      | Printing column             | *Refer to table below OF |         | OFF     |
| 8      | selection                   |                          |         | OFF     |

| Printing Column Selection | 10-8 | 10-7 | Default   |
|---------------------------|------|------|-----------|
| Column 48                 | OFF  | OFF  |           |
| Column 42                 | OFF  | ON   | Column 49 |
| Column 44                 | ON   | OFF  | Column 48 |
| -                         | ON   | ON   |           |

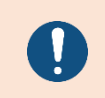

Printing column specifies the number of characters to be printed in a single line based on FONT A (12x24) (Only available when printing width is set as 72mm).

| Switch | Function | ON | OFF | Default |
|--------|----------|----|-----|---------|
| 1~8    | -        | -  | -   | OFF     |

|        | -           |             |                       |         |
|--------|-------------|-------------|-----------------------|---------|
| Switch | Function    | ON          | OFF                   | Default |
| 1      |             |             |                       | OFF     |
| 2      | 2 huto fant |             |                       | OFF     |
| 3      | 2-Dyte Iont | *Refer to t | *Refer to table below | OFF     |
| 4      | Selection   |             |                       | OFF     |
| 5      |             |             |                       | OFF     |
| 6~8    | -           |             |                       | OFF     |

| 2-byte Font<br>Selection | 12-5 | 12-4 | 12-3 | 12-2 | 12-1 | Remark                     |
|--------------------------|------|------|------|------|------|----------------------------|
| STD                      | OFF  | OFF  | OFF  | OFF  | OFF  | 1-byte font (Code<br>page) |
| KOR                      | OFF  | OFF  | OFF  | OFF  | ON   | Korean (KS5601)            |
| CHN                      | OFF  | ON   | OFF  | ON   | OFF  | Chinese (BIG5)             |
| CHN                      | ON   | OFF  | OFF  | ON   | OFF  | Chinese (GB2312)           |
| JPN                      | OFF  | OFF  | OFF  | ON   | ON   | Japanese (SHIFT-JIG)       |

#### 13) Virtual Memory Switch 13

| Switch | Function | ON | OFF | Default |
|--------|----------|----|-----|---------|
| 1~8    | -        | -  | -   | OFF     |

#### 14) Virtual Memory Switch 14

| Switch | Function | ON | OFF | Default |
|--------|----------|----|-----|---------|
| 1~8    | -        | -  | -   | OFF     |

#### 15) Virtual Memory Switch 15

| Switch | Function | ON | OFF | Default |
|--------|----------|----|-----|---------|
| 1~8    | -        | -  | -   | OFF     |

#### 16) Virtual Memory Switch 16

| Switch | Function | ON | OFF | Default |
|--------|----------|----|-----|---------|
| 1~8    | -        | -  | -   | OFF     |

| Switch | Function | ON | OFF | Default |
|--------|----------|----|-----|---------|
| 1~8    | -        | -  | -   | OFF     |

- Use Unified Utility or Self-test Mode in case virtual memory switch needs to be changed.
  - Refer to Unified Utility Manual for more details.

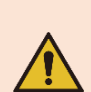

- Turn power off and on after product setting change by using virtual memory switch utility.
- All BIXOLON software is supported only under emulation 1(BXL/POS)

### 4-2 PAPER/ERROR LED Response Pattern

• The printer enters an offline state, suspending all printing work, when sensing any printing error, and the PAPER/ERROR LED light turns on.

| Error                              | Description                                                      | LED blinking pattern                                               | Recovery                                                         |
|------------------------------------|------------------------------------------------------------------|--------------------------------------------------------------------|------------------------------------------------------------------|
| Cover open                         | The cover is<br>opened<br>when printing.                         | 500ms<br>500ms<br>                                                 | Recovers<br>automatically<br>when the cover is<br>closed.        |
| Paper end                          | The paper is<br>ended<br>when printing.                          | 100ms<br>100ms<br>100ms<br>100ms<br>100ms<br>PAPER / ERROR LED LIT | Recovers<br>automatically<br>when the paper is<br>replaced       |
| Print head<br>temperature          | The temperature<br>of the print<br>head is<br>extremely<br>high. | 100ms<br>100ms<br>100ms<br>100ms<br>PAPER / ERROR LED BLINK        | Recovers<br>automatically<br>when the print head<br>cools.       |
| Auto cutter<br>(Except for A type) | The auto cutter<br>does not work<br>correctly.                   | 100ms<br>100ms<br>300ms<br>PAPER / ERROR LED BLINK                 | Recovers by Power<br>reset.                                      |
| Black mark sensor<br>(gap) error   | Black mark (gap) is<br>not detected on<br>paper sheets.          | PAPER LED<br>PAPER LED<br>ERROR LED<br>PAPER /EROR LED가 2회씩 깜빡일 경우 | Automatically<br>recovers after<br>opening and closing<br>cover. |

# 5. Self-Test

The self-test checks whether the printer has any problems.

If the self-diagnostics reveal no error in the printer, please see other device or software. If the printer does not run normally, please contact the place of purchase.

1) Check whether paper is inserted correctly.

2) Self-test starts when SELF button is pressed when the power is on.

3) The printer will print out details of its current status including which version of ROM.

4) After printing the current status, the printer stops with the printed message below. (The paper LED will continue to be on.)

#### The mode can be selected by consecutively pressing the SELF button as noted below. (Auto-finish if not pressed for 2 seconds)

### Once : Memory Switch Setting Mode Twice: Hexadecimal Dump Mode Three times or more : Finish

- 5) Press the SELF button once for Memory Switch Setting Mode, twice for Hexadecimal Dump Mode.
  - Press the button 3 times or more to finish the self-test.
  - After printing, if button is not pressed for 2 seconds, the self-test will auto-finish.

- (1) When Memory Switch Setting Mode is selected:
  - ① Messages below are printed after entering Memory Switch Setting Mode.

| ** Memory Switch Setting Mode **      |
|---------------------------------------|
| 0 : Save settings and exit            |
| 1 : Print current memory switch info. |
| 2 : Set serial communication          |
| 3 : Set printing density              |
| 4 : Set printing speed                |
| 5 : Set paper cutting mode            |
| 6 : Set printing width                |
| 7 : Set printing columns              |
| 8 : Factory reset                     |
| 9 or more : None                      |

- ② Press SELF button as below to enable above functions.
  - Step 1 (Select the setting item): Press the button in short intervals as noted times to select the setting item.
  - Step 2 (Enter the setting item): Long press the button for 1 second to enter the selected setting item.
- ③ Execute "0: Save settings and exit" to reflect the changed setting.
   Printer will print message below and reboot.

#### \*\*\* Setting Complete \*\*\*

- (2) When Hexadecimal Dump Mode is selected:
  - ① Messages below are printed after entering Hexadecimal Dump Mode.

### Hexadecimal dump will begin. Press SELF button 3 times to finish.

 2 Execute the program to transfer data to the printer. The printer prints out all data in 2 columns. The first column indicates the hexadecimal code and the second column shows corresponding ASCII characters to the code.

| 1B | 21 | 00   | 1B | 26 | 02 | 40 | 40 | 40 | 40 |
|----|----|------|----|----|----|----|----|----|----|
| 02 | 0D | 1B   | 44 | 0A | 14 | 1E | 28 | 28 | 28 |
| 00 | 01 | 0A - | 41 | 0D | 42 | 0A | 43 | 43 | 43 |

- . ! . . & . @ @ @ @ . . . D . . . . ( ( ( . . . A . B . C C C
- Period(.) will show when no corresponding ASCII code exists.Under hexadecimal code print mode, all commands are disabled.
- ③ Press the SELF button 3 times to finish hexadecimal dump.
- ④ Message below is printed after finishing Hexadecimal Dump Mode

Hexadecimal dump has finished.

- Normal operation of the printer can be confirmed by performing the self-test.
- Self-test provides print quality check, ROM version info., and memory switch setting.
- If SELF button is not pressed for 2 seconds after self-test printing, self-test will auto-finish.
- If "0: Save settings and exit" is not executed, the setting information is not stored in the printer.
- Contact the store if Hexadecimal Dump Mode cannot be entered.

#### SELF TEST

Model Name : BK5-3

F/W version : V01.00\_STB\_122523

USB 2.0 Interface

Serial Interface

- Baud rate : 115200 bps
- Data bits : 8bits
- Parity : None
- Stop Bit : 1 bit

- Flow control : DTR/DSR

- Receive Err. : Print ?

Print Width : 72mm(576dot)

Print Speed : 150mm/s

Print Density : 100%

Auto Cutter : Enable(Full cut)

Black mark mode : Disable

Near-End Sensor : Enable

Buffer capacity : 30K Bytes

Default Codepage : PC437

Double byte character : Off

Memory switch setup status
- All Off

### ASCII

!"#\$%&'()\*+,-/0123456789:;⇔?@ABCDEFGHIJ KLMNOPQRSTUVWXYZ/[/]^\_àbcdefghijklmno pqrstuvwxyz{|}~

### PC437

Mode can be selected by consecutively pressing the SELF button as noted below. (Auto-finish if not pressed for 2 seconds)

Once : Memory Switch Setting Mode Twice : Hexadecimal Dump Mode Three times or more : Finish

# 6. Black Mark (Gap) Sensor Auto-Calibration

The printer is developed to recognize the black mark (gap) paper. However, for some special papers, the printer may not detect the black mark (gap). In this case, black mark (gap) sensor auto-calibration should be performed using the following steps.

- 1) Close the cover after removing the paper with the printer powered off.
- 2) Turn on the power with SELF button pressed.
  - Keep pressing the button until PAPER LED and ERROR LED lights are both blinking.
  - Once the PAPER LED and ERROR LED are blinking, the mode has changed.
- 3) Open the cover to place the paper inside and close the cover.
- 4) Black mark (gap) sensor calibration starts.

While printing, the sensor calibration is performed and black mark (gap) distance is measured.

5) The printer will auto-reboot after complete calibration.

Black mark (gap) sensor auto-calibration is necessary in the cases below.

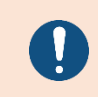

- If the printer is operated for the first time
- If the paper type is changed
- If the printing output is not accurate or does not stop at normal position

# 7. Product Specifications

### 7-1 Set Serial number Classification

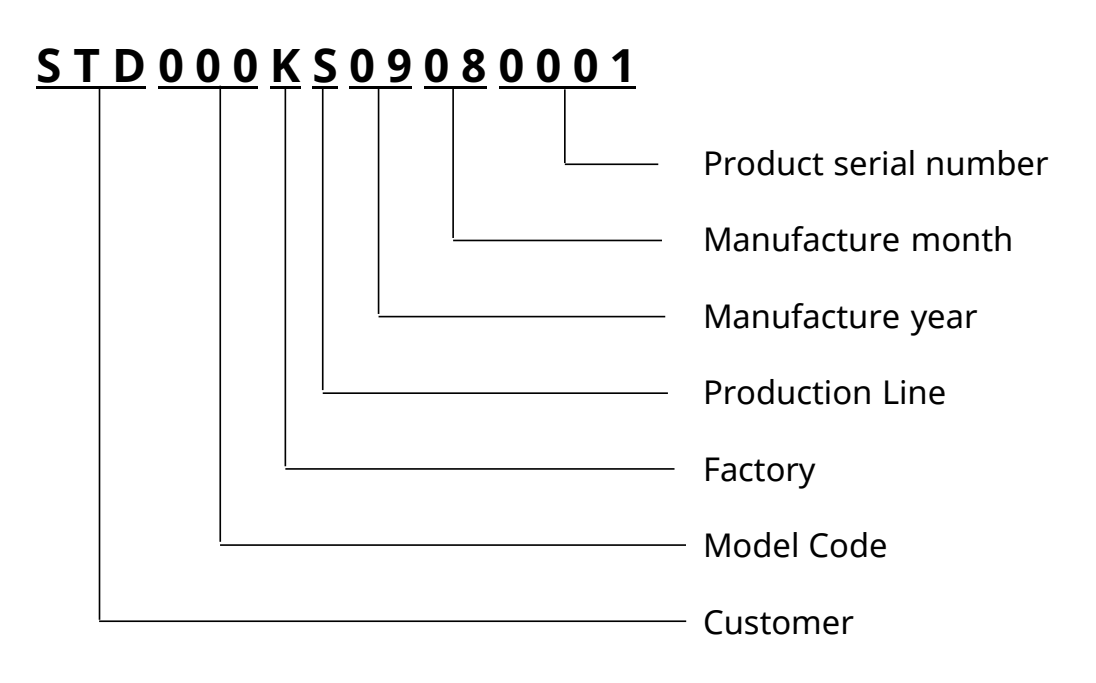

### 7-2 Printer Classification

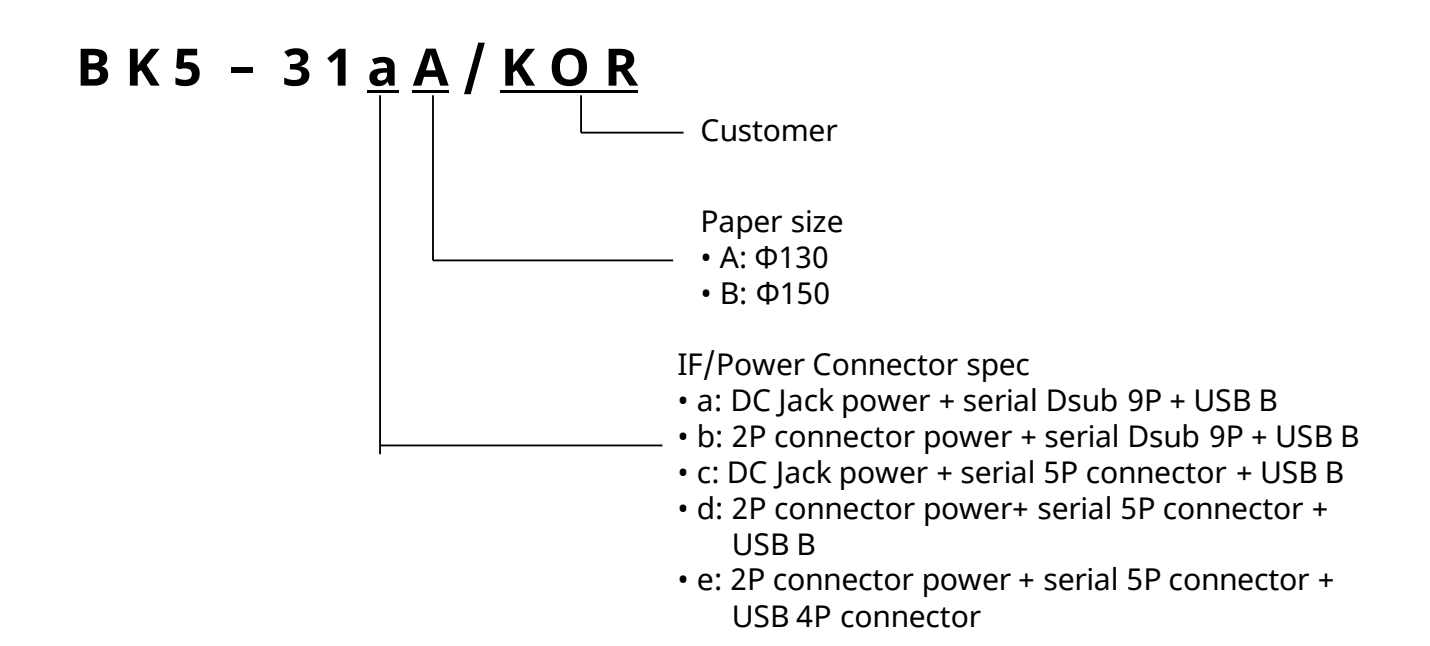

# 7-3 Specification

### 7-3-1 Printer Specification

| Printing Method     |                        | Thermal printing                                   |             |             |    |    |  |
|---------------------|------------------------|----------------------------------------------------|-------------|-------------|----|----|--|
| Dot Density         |                        | 203 dpi (8dots/mm)                                 |             |             |    |    |  |
| Paper Width (       | mm)                    | 83                                                 | 80          | 60          | 58 | 20 |  |
| Printing Width (mm) |                        | 80                                                 | 72          | 54          | 48 | 12 |  |
| No. of              | font A (12x24)         | 53                                                 | 48          | 36          | 32 | 8  |  |
| Characters          | font B (9x17)          | 71                                                 | 64          | 48          | 42 | 10 |  |
| per Line            | font C (9x24)          | 71                                                 | 64          | 48          | 42 | 10 |  |
| (Default)           | Korean (24x24)         | 26                                                 | 24          | 18          | 16 | 4  |  |
| Printing Spee       | d (Max)                |                                                    |             | 150mm/s     | 5  |    |  |
|                     | font A (12x24)         | 1.50 x 3.0                                         | 0mm         |             |    |    |  |
| Font size           | font B (9x17)          | 1.13 x 2.1                                         | 3mm         |             |    |    |  |
| FUIL SIZE           | font C (9x24)          | 1.13 x 3.0                                         | 0mm         |             |    |    |  |
|                     | Korean (24x24)         | 3.00 x 3.0                                         | 0mm         |             |    |    |  |
|                     |                        | English: 9                                         | 95 charact  | ers         |    |    |  |
| Number of Ch        | aracters               | Extension character (code page): 128 x 37 page     |             |             |    |    |  |
| Number of Cr        | iaracters              | (including blank space code page)                  |             |             |    |    |  |
|                     |                        | Other co                                           | untries: 32 | 2 character | S  |    |  |
|                     |                        | UPC-A, UPC-E, JAN13(EAN), JAN8(EAN), CODE39,       |             |             |    |    |  |
|                     | 1D                     | ITF, CODABAR, CODE93, CODE128, GS1-128,            |             |             |    |    |  |
| Barcode             |                        | GS1 DataBar Omni-direction, Truncated, Limited     |             |             |    |    |  |
|                     | 2D                     | PDF417, QR code(model 1/2), Data Matrix ,          |             |             |    |    |  |
|                     |                        | GS1 Databar Stacked, Stacked Omni-directional      |             |             |    |    |  |
| Auto Cutter         | -                      | Pull Cut<br>PS222C compliance                      |             |             |    |    |  |
| Interface           | Serial                 | RS232C compliance                                  |             |             |    |    |  |
|                     | USB                    | V2.0 Full speed compliance                         |             |             |    |    |  |
| Receiving Buf       | fer Size               |                                                    |             |             |    |    |  |
|                     | Input Voltage          | 100~240                                            | VAC         |             |    |    |  |
| AC/DC               | Frequency              | 50/60 Hz                                           |             |             |    |    |  |
| Adapter             | Output Voltage         | 24 VDC                                             |             |             |    |    |  |
| , laaptel           | Output Current         | Constant current: 2.5A, Peak current: 11A (Holding |             |             |    |    |  |
|                     |                        |                                                    |             |             |    |    |  |
|                     | Temperature            | Operating: -20 ~ 60 ℃ (*1)                         |             |             |    |    |  |
| Environment         |                        | Storage: -20 ~ 60 ℃                                |             |             |    |    |  |
| Condition           |                        | Operatin                                           | g: 10 ~ 95  | % RH        |    |    |  |
|                     | Humidity               | Storage: 10 ~ 95 % RH                              |             |             |    |    |  |
|                     |                        | Under non-condensed state, excluding papers        |             |             |    |    |  |
| Life Span           | Mechanism<br>Head (*2) | 50 Km (Ticket Paper) / 20 Km (Label Paper)         |             |             |    |    |  |

| Auto Cutter                                                                                                    | 300,000 cut (Ticket Paper) /<br>1,500,000 cut (Label Paper)                                                                                                    |
|----------------------------------------------------------------------------------------------------|----------------------------------------------------------------------------------------------------|
|                                                                                                    |                                                                                                    |
| <ul> <li>Print quality and p<br/>condition. Long-<br/>shorter product lif</li> <li>The guided condir<br/>designated space,<br/>temperature and</li> <li>Printing speed ma<br/>transmission spee</li> </ul> | product lifecycle is warrantied only under 0–40°C<br>term operation out of guided condition may cause<br>fecycle.<br>tion is based on the standard temperature,<br>and factory initial state, and subject to change per<br>printing level.<br>ay vary in accordance with the combination of data<br>ed and different commands. |
| The company is r<br>from using AC/DC<br>specification.                                                                                                    | not liable for any product quality issues arising<br>adaptor non-complying with standard                                                                                                    |
|                                                                                                    |                                                                                                    |

### 7-3-2 Paper Specifications

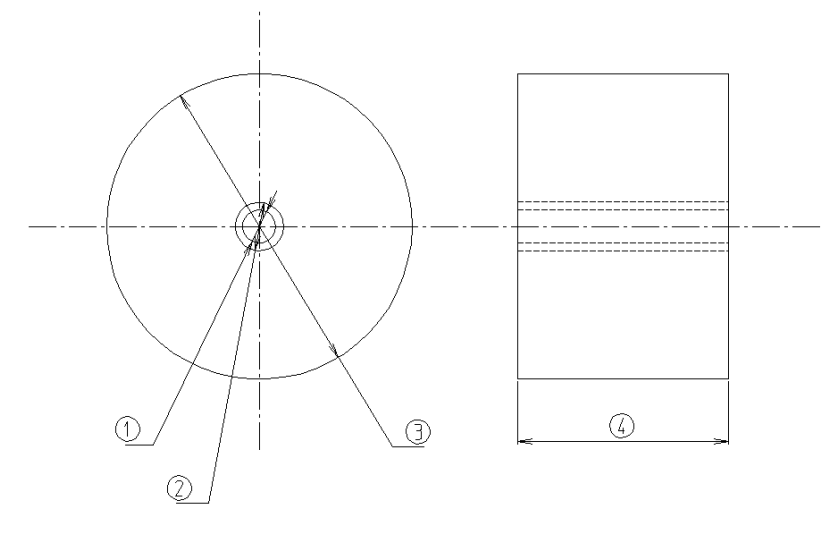

| 1. Holder inner diameter (mm)     | Ф11 +3, 0<br>If Holder Paper Phi25 (option) : Ф25 +3, 0 |  |
|-----------------------------------|---------------------------------------------------------|--|
| 2. Holder outer diameter (mm)     | Φ18 (Minimum)                                           |  |
| 3. Paper roll outer diameter (mm) | Ф150 (Maximum)                                          |  |
| 4. Paper width (mm)               | 83 0, -1 / 80 0, -1 / 60 0, -1 / 58 0, -1 / 20 0, -1    |  |
| 5. Paper thickness (mm)           | 0.05 ~ 0.2                                              |  |

**Recommended Papers** 

- TF50KS-E (Paper Thickness: 65µm): Nippon Paper Industries Co., Ltd.
- PD 150R (Paper Thickness: 75µm): New Oji Paper Mfg, Co., Ltd.
- PD 160R (Paper Thickness: 75µm): New Oji Paper Mfg, Co., Ltd.
- P350 (Paper Thickness: 62µm): Kansaki Specialty Paper, Inc. (USA)
- P220AG (Paper Thickness: 65µm): Mitsubishi Paper Mills Limited
- P220A (Paper Thickness: 65µm): Mitsubishi Paper Mills Limited
- F5041 (Paper Thickness: 65µm): Mitsubishi HitecPaper Flensburg Gmbh
- P5047 (Paper Thickness: 60µm): Mitsubishi Paper Mills Limited

- The use of papers other than those recommended above may cause damage to the printer's TPH or degrade the printing quality. BIXOLON is not responsible for the damage caused by non-recommended papers.

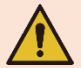

- If you have to use other products, we recommend that you use papers with a similar level of quality to the recommended ones.
- If sticking issue (feeding failure due to TPH and paper being stuck) occurs, adjust the printing density and speed.

### 7-3-3 Outer Dimension Specification

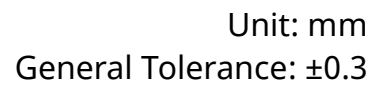

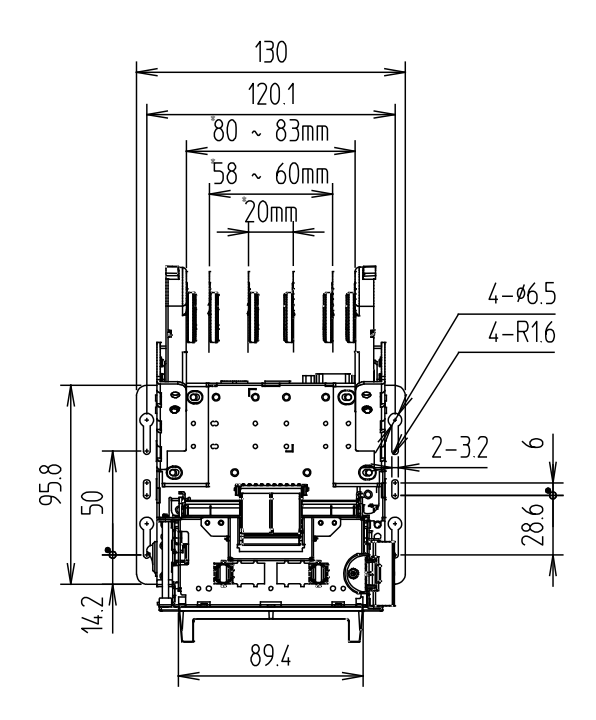

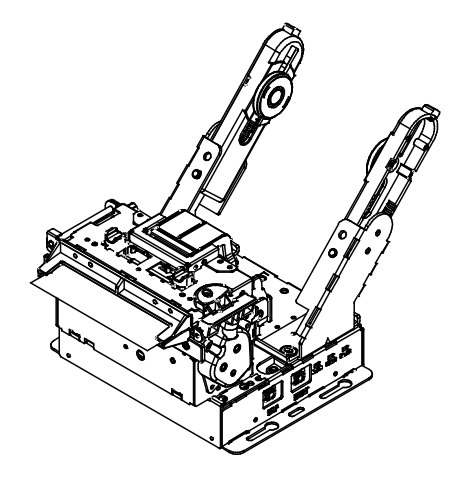

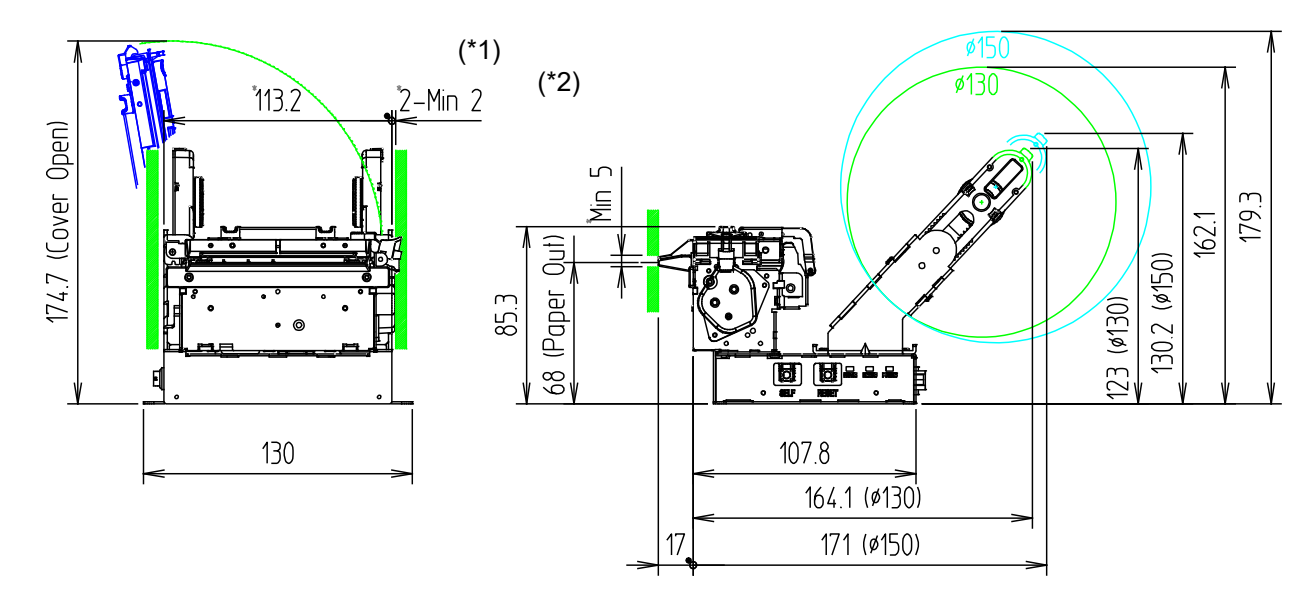

0

Secure minimum of 2 mm tolerance for parts assembly.Secure minimum of 5 mm allowance for paper outlet space.

### 7-4 Communication and Port Specification

#### 7-4-1 Interface Specifications

### 1) Serial

| Item                          | Description                                                         | Remark                                       |
|-------------------------------|---------------------------------------------------------------------|----------------------------------------------|
| Data Transmission             | Serial                                                              |                                              |
| Synchronization               | Asynchronous                                                        |                                              |
| HandShaking<br>(Flow Control) | H/W : DTR/DSR<br>S/W : XON/XOFF                                     | XON: ASC Code<br>11h<br>XOFF:ASC Code<br>13h |
| Signal Level                  | Logic1 (MARK): -3V ~ -15V<br>Logic0 (SPACE): +3V ~ +15V             |                                              |
| Baud Rate                     | 2400/4800/9600/19200/38400/57600/115200<br>Bps                      |                                              |
| Data Word Length              | 8 bit                                                               |                                              |
| Parity                        | None, Even, Odd                                                     |                                              |
| Connector                     | DSub 9P Male (Model: BK5-31a/b))<br>20017WR-05A00(Model: BK5-31c/d) |                                              |

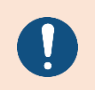

The Handshaking (Flow Control) / Data Word Length / Baud Rate / Parity functions depend on the Memory Switch settings.

### 2) USB

| Item              | Description                                                                                    | Remark |
|-------------------|------------------------------------------------------------------------------------------------|--------|
| Transfer Type     | BULK                                                                                           |        |
| Data Signal       | Bi-direction, Half-Duplex<br>Differential Signal Pair (D+ / D-)                                |        |
| Data Format       | NRZI Format<br>Zero Bit Stuffing after 6 ones                                                  |        |
| Speed             | 12 Mbps                                                                                        |        |
| Power             | Self-Powered                                                                                   |        |
| Cable & Connector | Cable : 1.8m<br>Connector : B Type(Device) / A Type(Host)                                      |        |
| Other             | Supports the Full-speed mode (FS) for USB 2.0, as well as the low-speed (LS modes) for USB 1.1 |        |

### 7-4-2 Port Specification -1

| 9876<br>54321<br>SERIAL |          | POWER      |  |
|-------------------------|----------|------------|--|
| Serial Port             | USB Port | Power Port |  |

### 1) Serial Port(Dsub 9P Type)

| DSUB 9 Pin No. | Signal<br>name | Signal<br>Direction | Function            |
|----------------|----------------|---------------------|---------------------|
| 1              | NC             | -                   | -                   |
| 2              | RxD            | Input               | Receive Data        |
| 3              | TxD            | Output              | Transmit Data       |
| 4              | DTR            | Output              | Data Terminal Ready |
| 5              | GND            | -                   | Signal Ground       |
| 6              | DSR            | Input               | Data Set Ready      |
| 7              | RTS            | Output              | Ready To Send       |
| 8              | CTS            | Input               | Clear To Send       |
| 9              | NC             | -                   | -                   |

## 2) USB Port(USB B Type)

| Pin No. | Signal<br>name | Assignment (Color) | Function                     |
|---------|----------------|--------------------|------------------------------|
| Shell   | Shield         | Drain Cable        | Frame Ground                 |
| 1       | VBUS           | Red                | Host Power: DC5[V] / 500[mA] |
| 2       | D-             | White              | Differential Data Line       |
| 3       | D+             | Green              | Differential Data Line       |
| 4       | GND            | Black              | Signal Ground                |

3) Power Port(DC-Jack type)

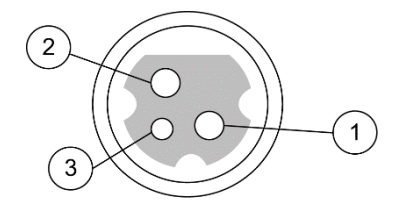

| Pin No. | Signal name  |
|---------|--------------|
| Shield  | Frame Ground |
| 1       | +24VDC       |
| 2       | GND          |
| 3       | N.C          |

### 7-4-3 Port Specifications -2

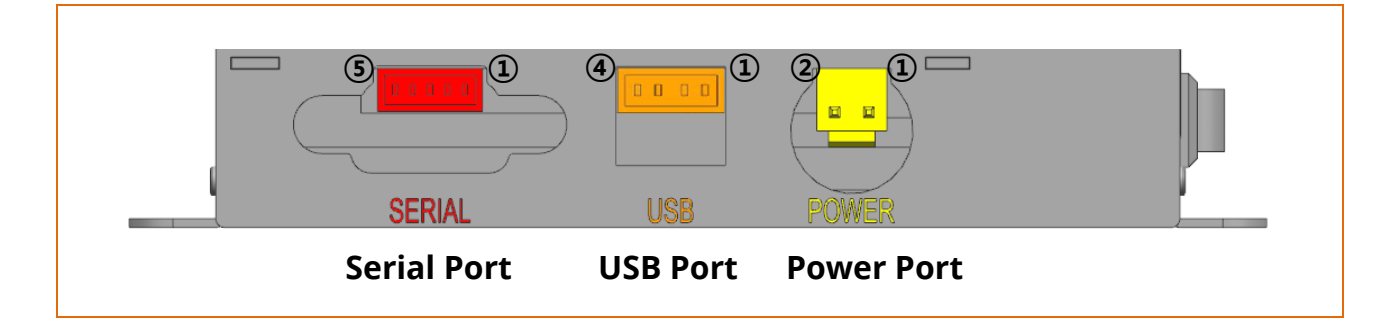

1) Serial Port(Connector 5P type – Part number: 20017WR-05, Maker: YEONHOMS)

| Connector 5n<br>Pin No. | Signal name | Signal Direction | Function      |
|-------------------------|-------------|------------------|---------------|
| 1                       | CTS         | Input            | Clear To Send |
| 2                       | RxD         | Input            | Receive Data  |
| 3                       | TxD         | Output           | Transmit Data |
| 4                       | RTS         | Output           | Ready To Send |
| 5                       | GND         | -                | Signal Ground |

2) USB Port(Connector 4P type – Part number: 20017WR-04, Maker: YEONHOMS)

| Pin No. | Signal name | Function               |
|---------|-------------|------------------------|
| 1       | D-          | Differential Data Line |
| 2       | D+          | Differential Data Line |
| 3       | GND         | Signal Ground          |
| 4       | VBUS        | Host Power             |

3) Power Port(Connector 2P type – Part number: YH396-02, Maker: YEONHOMS)

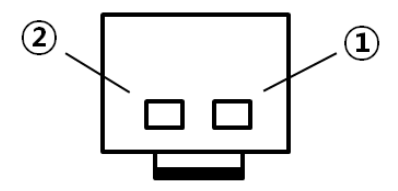

| Pin No. | Signal name | Function      |
|---------|-------------|---------------|
| 1       | VCC         | Power(24Vdc)  |
| 2       | GND         | Signal Ground |

# 8. Hardware(Wiring Diagram)

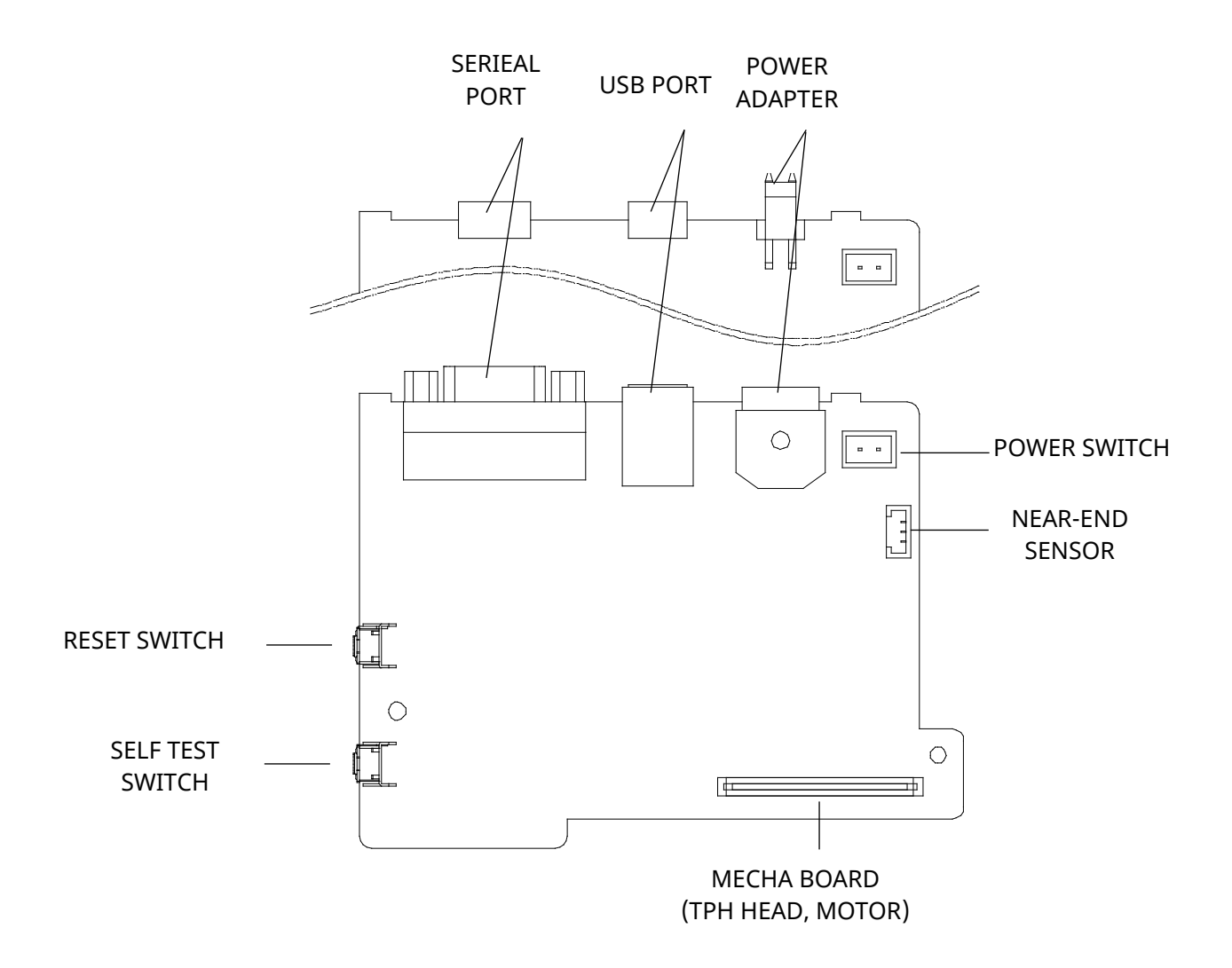

# 9. Maintenance

#### 9-1 Paper Jam

• If paper is stuck, turn the printer ON/OFF and open the Printer Cover to remove the crumpled paper inside the printer. If the cover will not open, please follow the following instructions.

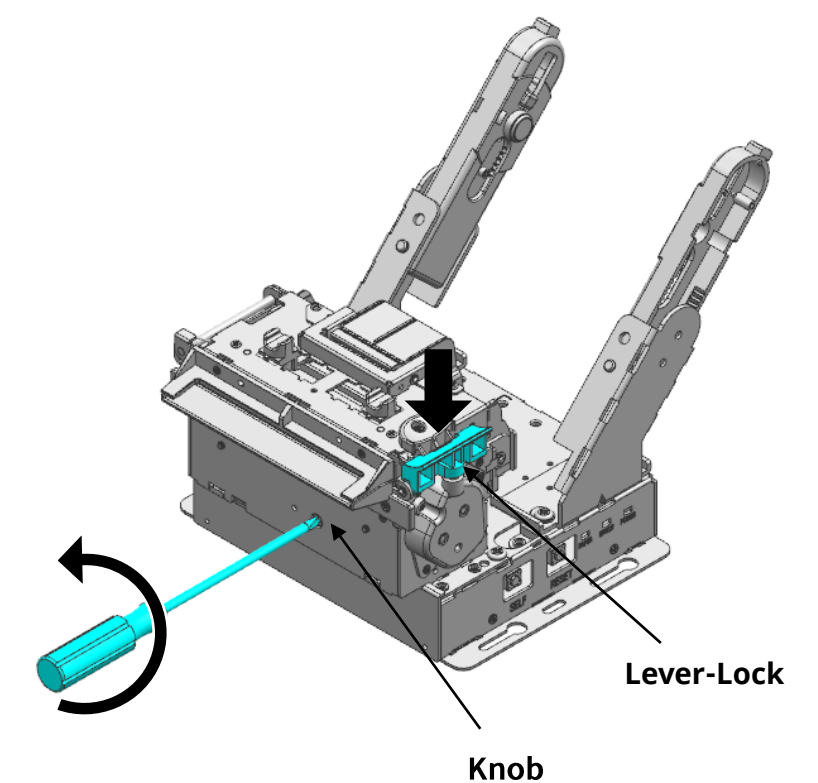

1) Turn the printer OFF.

- 2) Using a crosshead (+) screwdriver, turn the gear parts to insert extruded blade.
- 3) Turn the Printer Cover ON and use it.

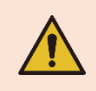

### If the cover does not open, do not forcibly open it. It may result in poor paper cutting or printer damage.

- Placing your hand above the printer outlet may cause a paper jam.

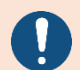

- In case of a minor jam, it may be possible that the operating blade returns to the original position by turning the printer OFF and then back ON.
- Secure a minimum of 5mm allowance for paper outlet space to prevent paper jamming when designing a kiosk (Check note on outer dimension in 7-3-3)

#### 9-2 Cleaning Printer

• The presence of dust, foreign matter, adhesive matter, or other pollutants inside the printer's head and internal capacity may undermine printing quality. It is recommended to clean printer at every paper roll change.

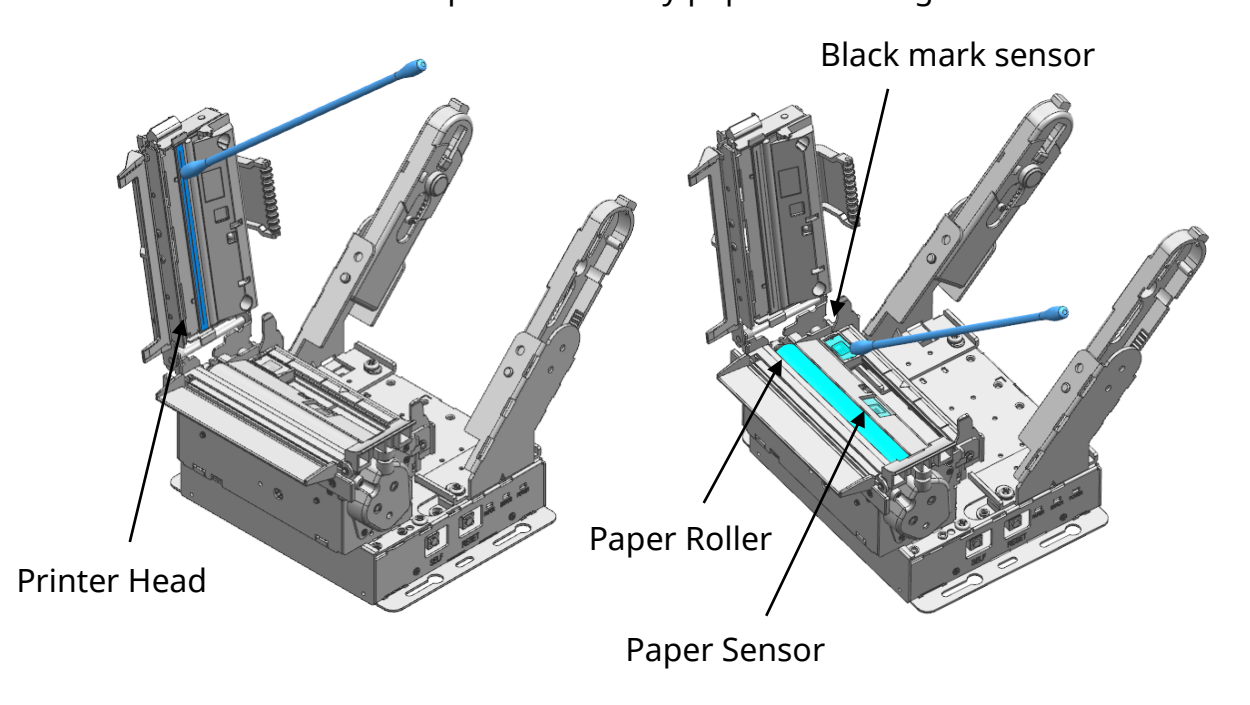

- 1) Open the printer cover and remove the paper currently in use.
- 2) Residue or contamination of printer head should be wiped out by alcohol for medical.
- 3) Clean the paper sensor and paper roller with a cotton swab or a dry cloth.
- 4) Clean the cutter blade with a cloth wet with medical alcohol.
- 5) Insert a paper roll and close the printer cover.
  - Be sure to clean after turning the printer off.
  - Be careful not to leave scratches in the print head The printer may be damaged.

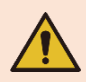

- Print head is very hot while the printer is printing, so clean the printer after cooling it sufficiently with power off.
- Do not touch heated area of print–head when cleaning. Personal injury may result from static electricity, etc.

# 10. Troubleshooting

### 10-1 Troubleshooting flow chart

• If the source of a problem is not clear, use the flowchart below to find and replace a defective component. Normally, servicing should be performed by component replacement. Repairs of the PCBs and other components should be performed only by technicians.

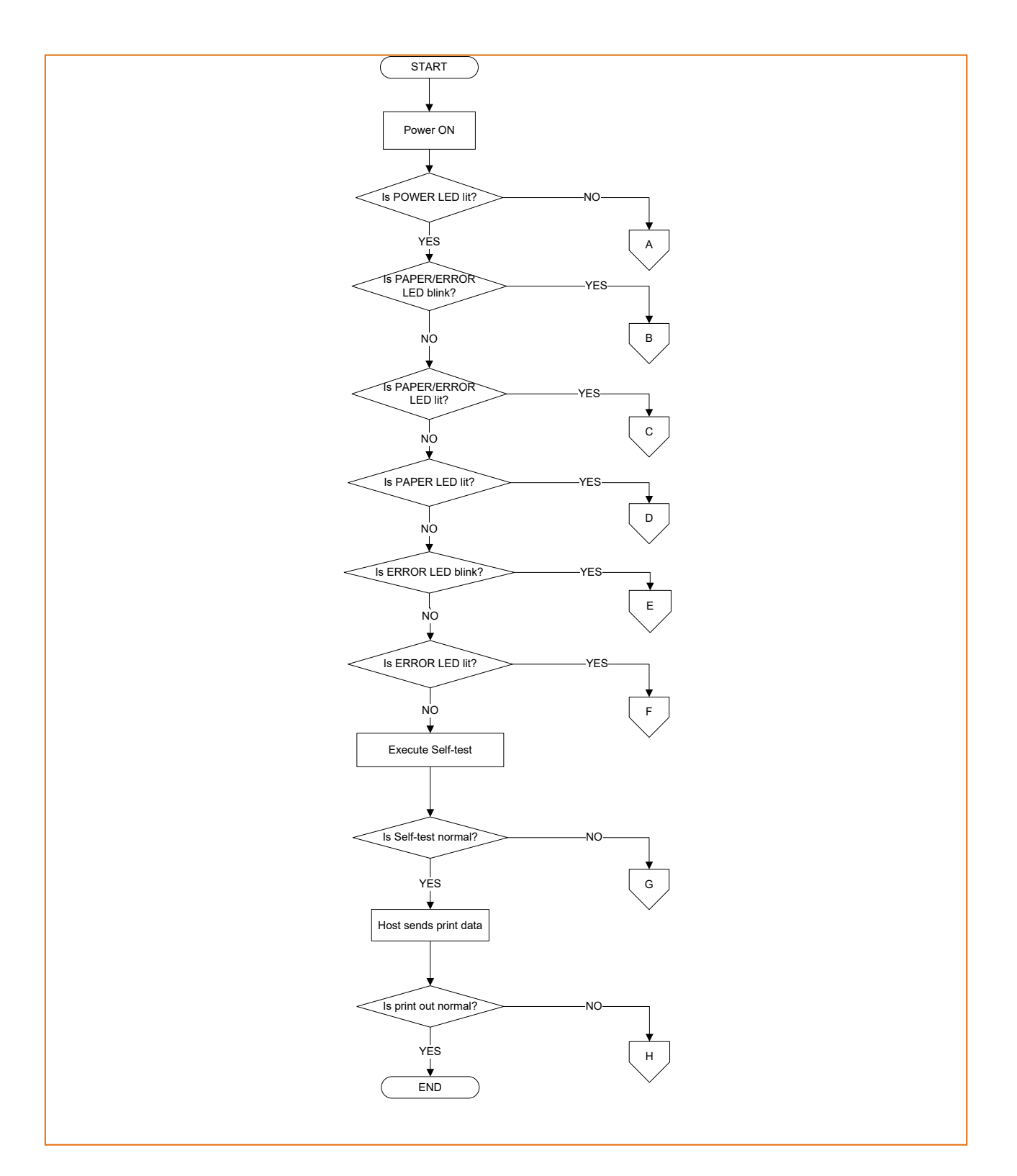

### 10-2 (A)POWER LED does not light

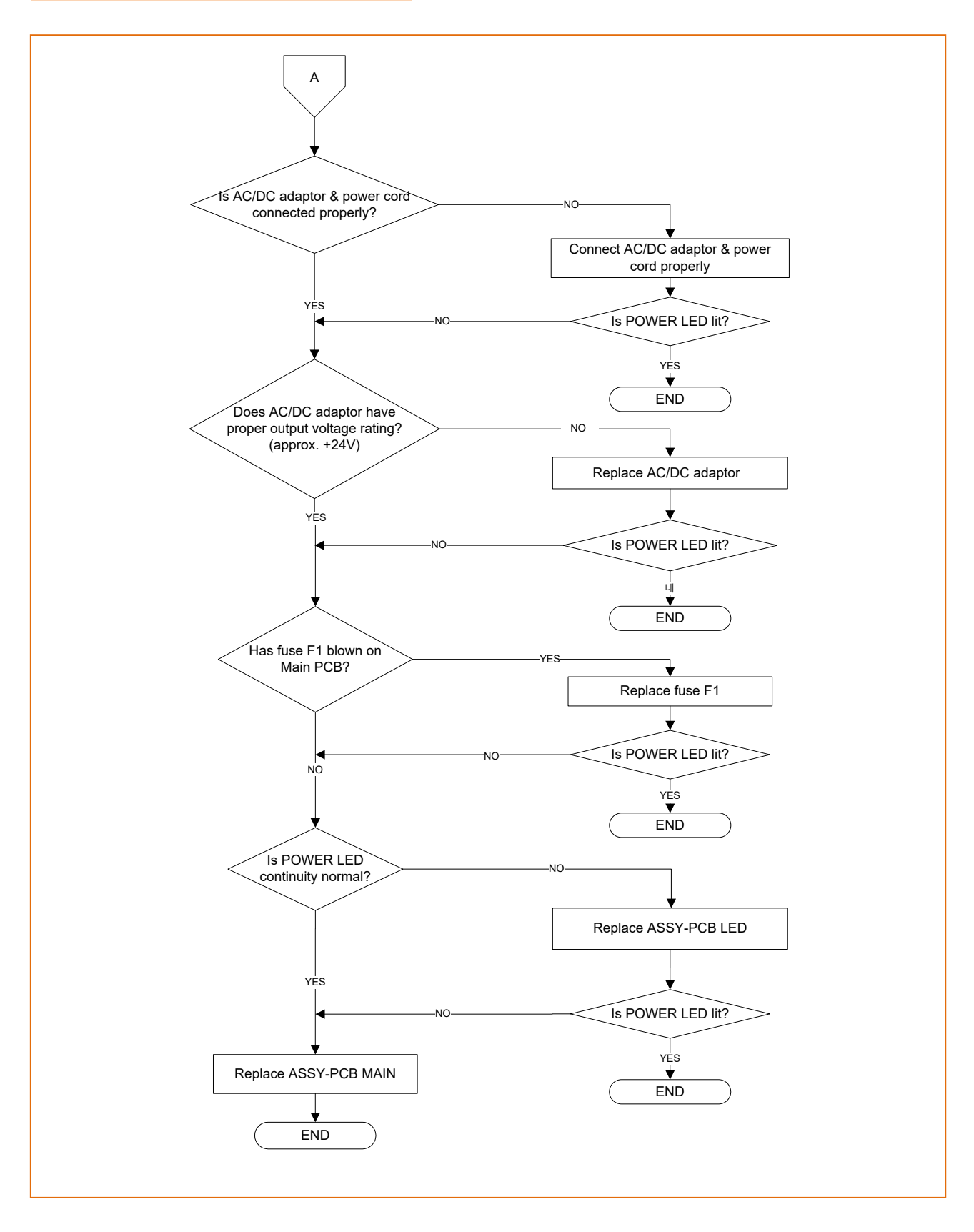

### 10-3 (B)PAPER and ERROR LEDs blink

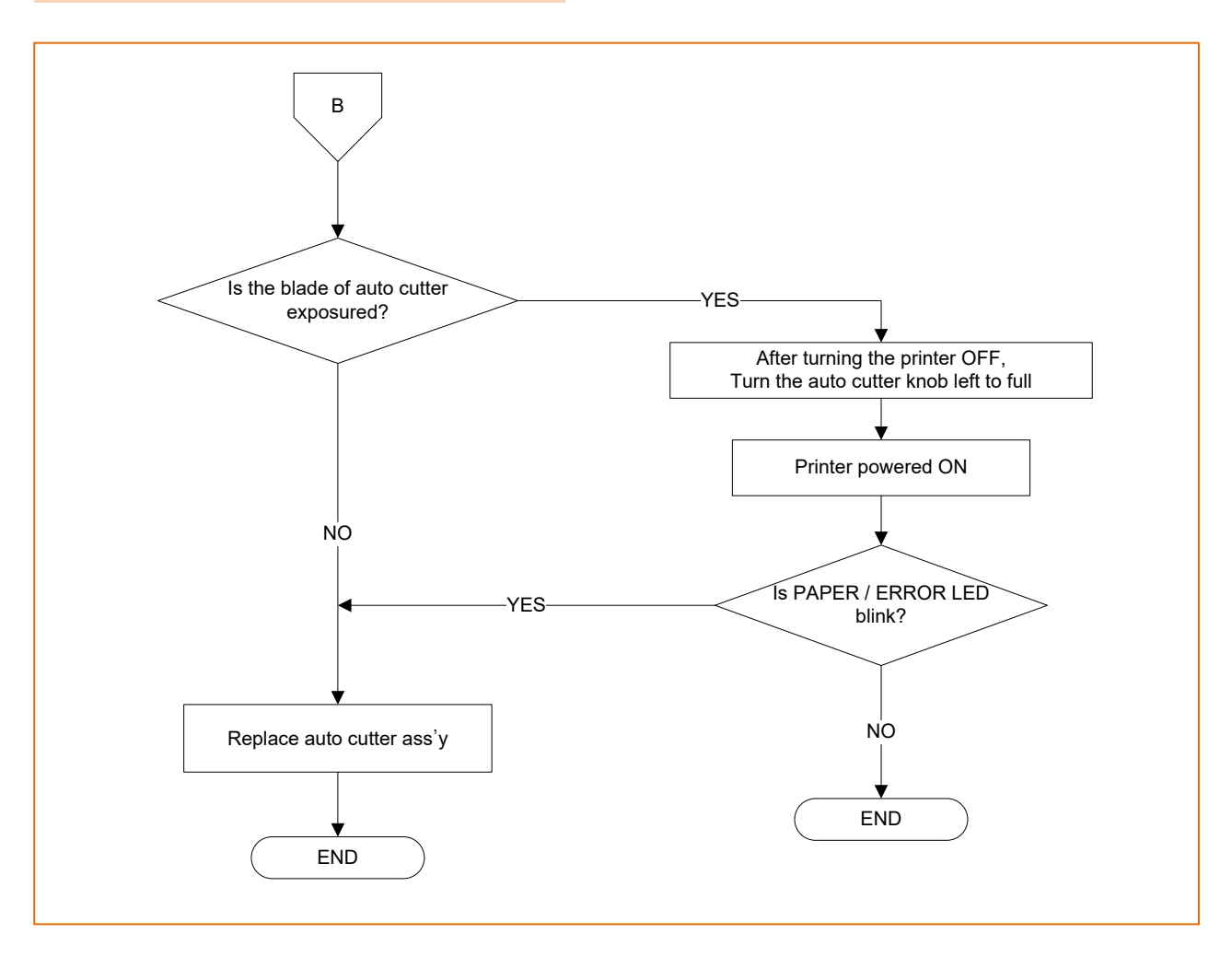

### 10-4 (C)PAPER and ERROR LEDs lit

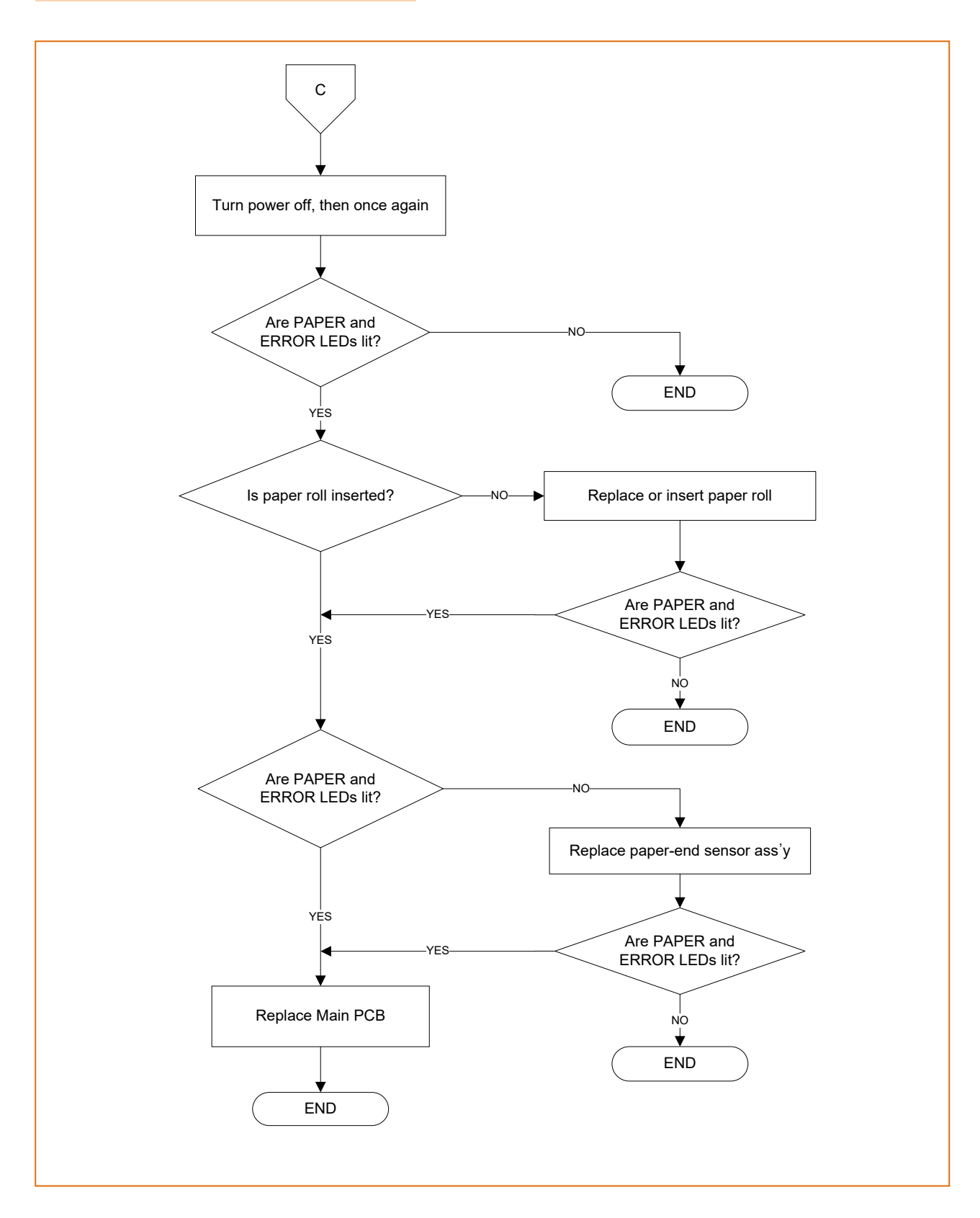

### 10-5 (D)PAPER LED lit

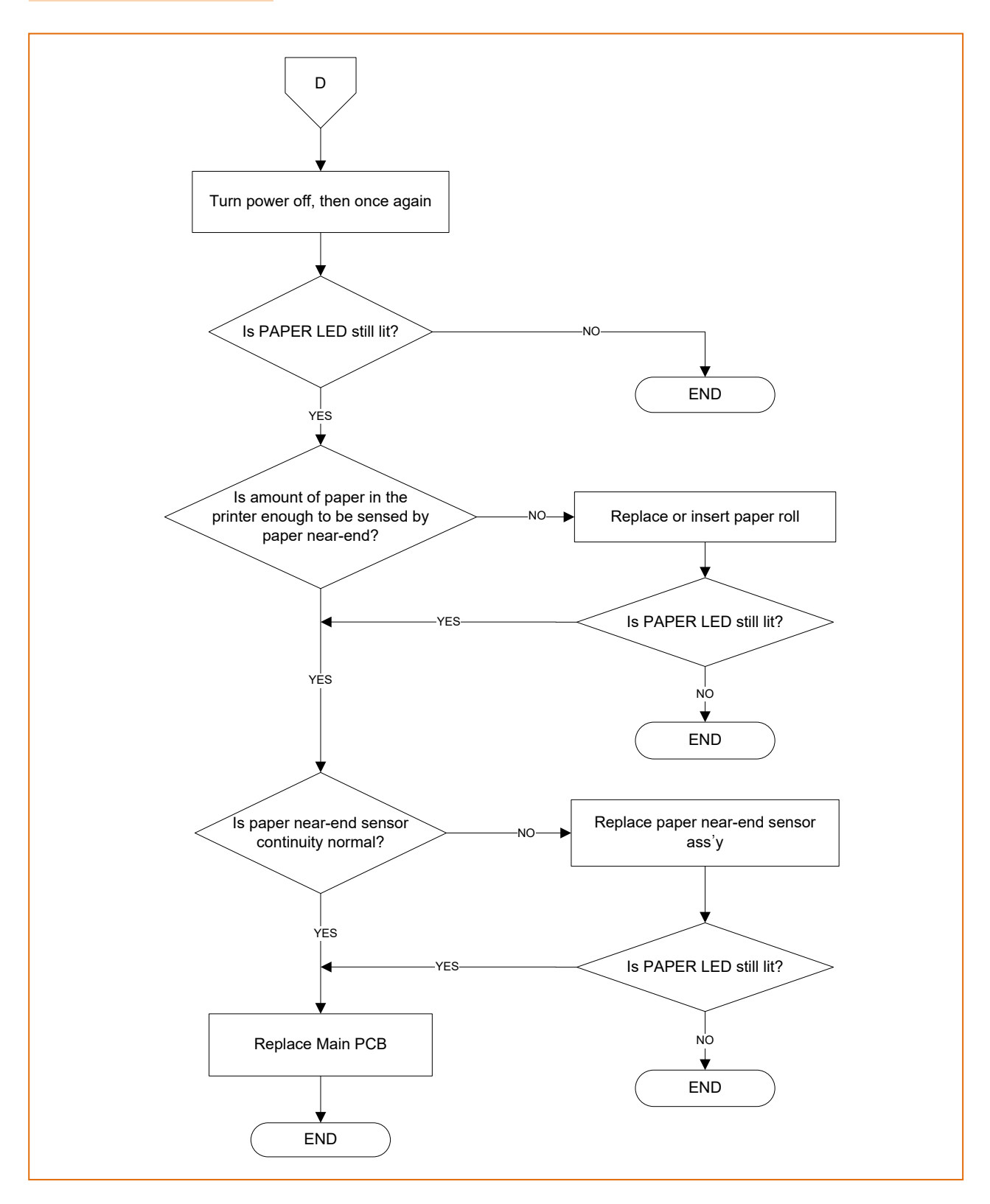

### 10-6 (E)ERROR LED lit

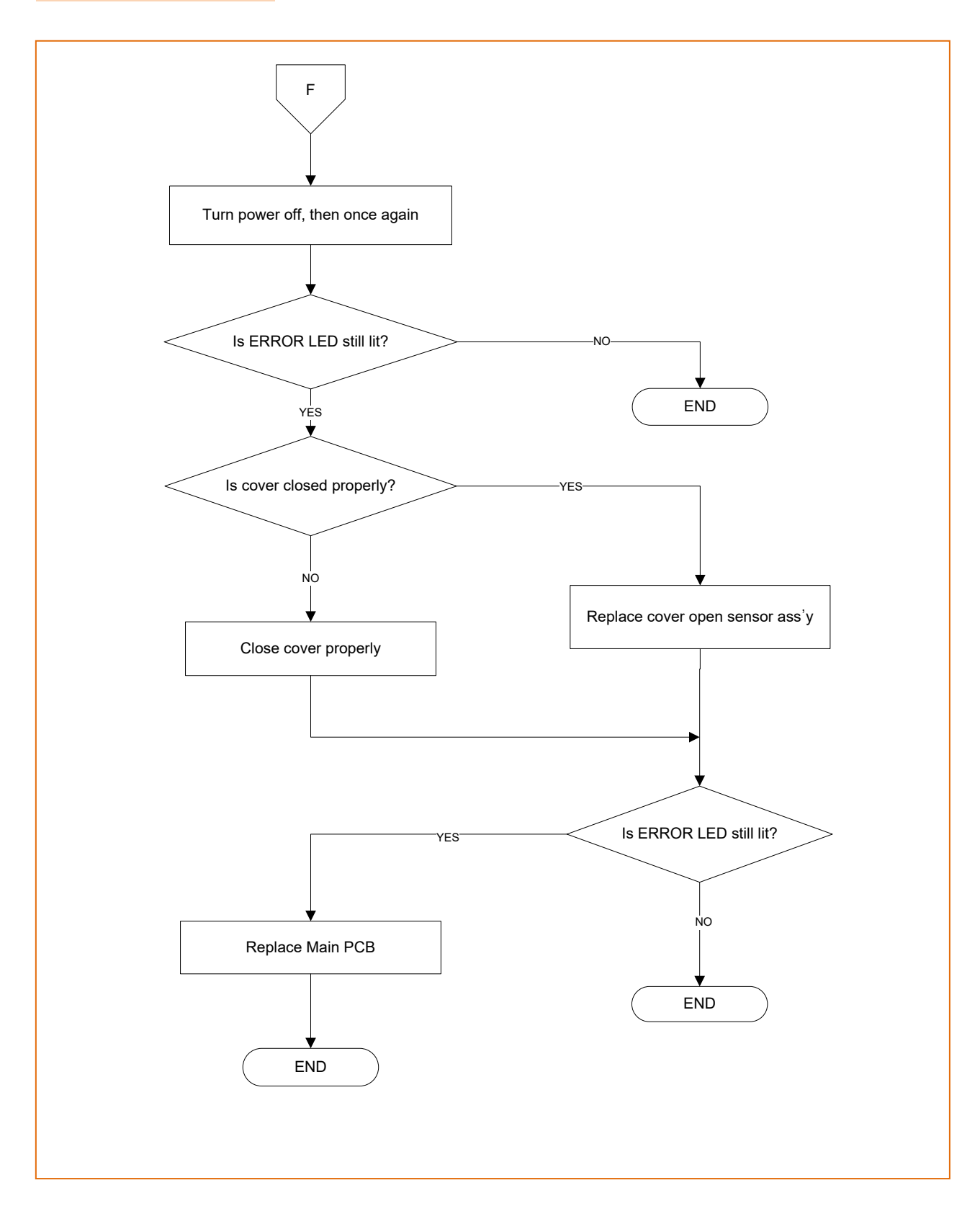

### 10-7 (F)Self test is not printed

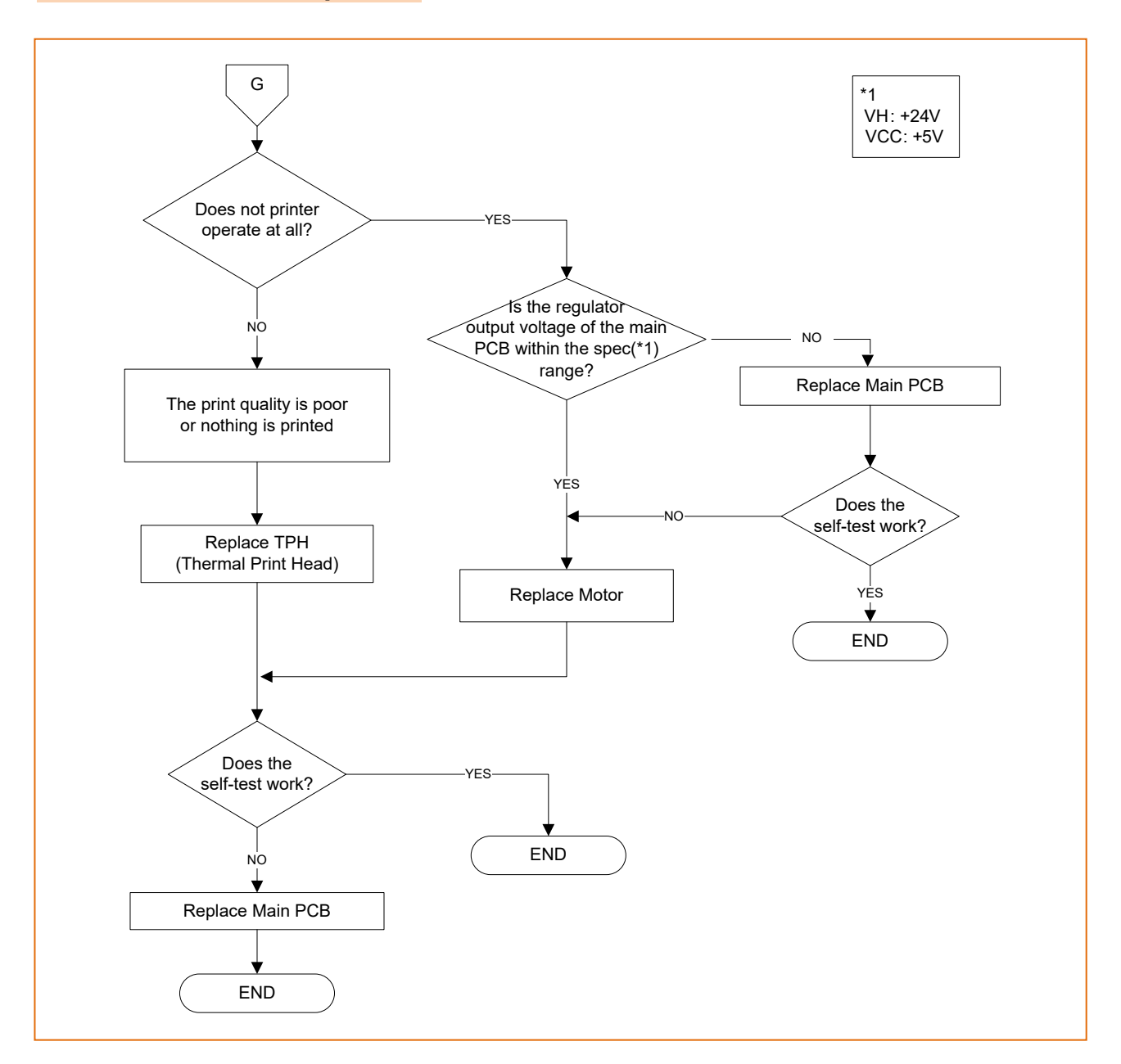

10-8 (G)Data from host is not printed normally

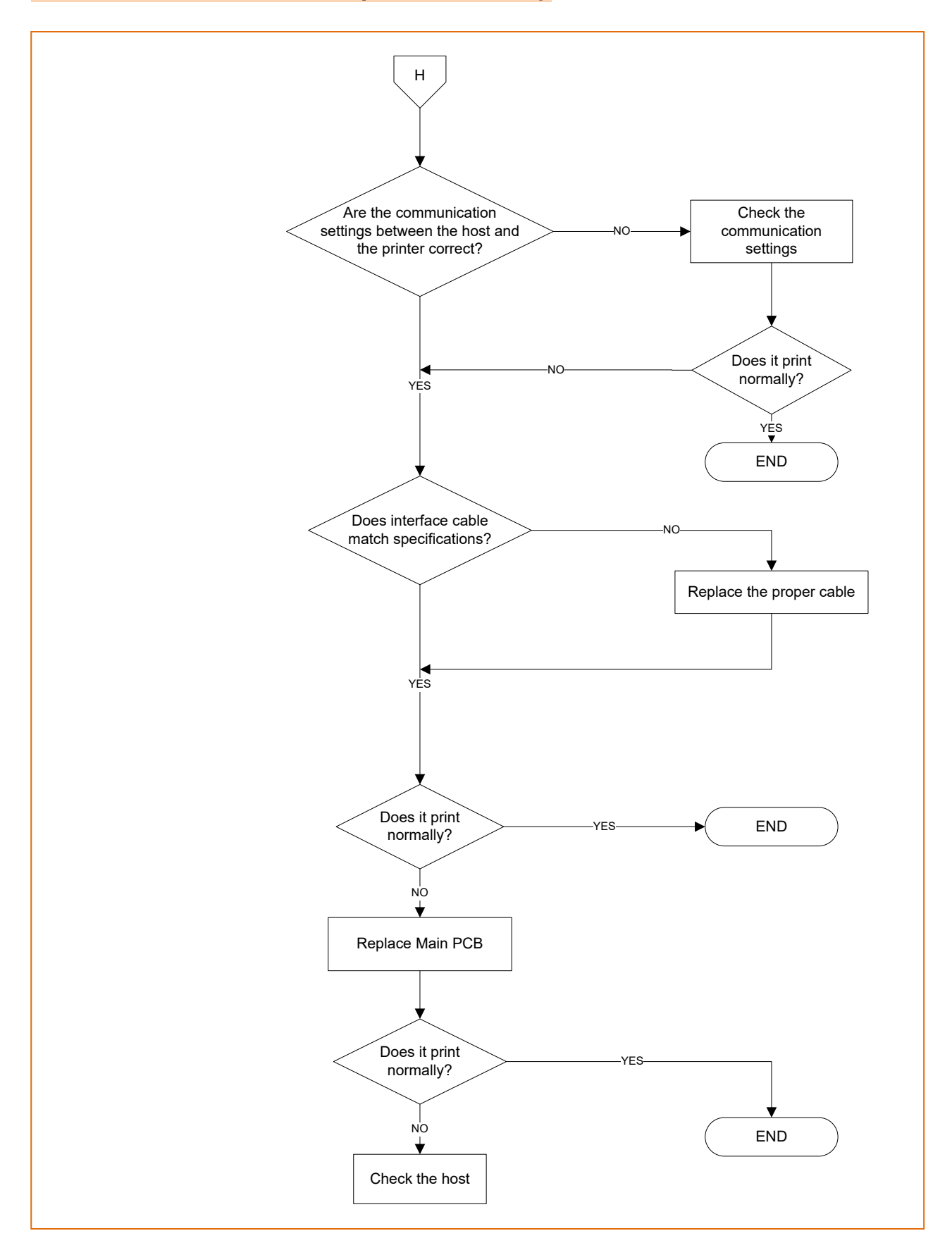

#### 10-9 Power Problem

• If a problem that can be verified by visual examination has occurred, use the tables below to determine the cause and perform repairs.

There are four tables, divided by symptom category:

- Printing Quality Problems
- Printer Mechanism Problems
- Auto cutter Mechanism Problems

The tables contains the following columns:

- Problem
  - This is the symptom that can be verified
- Problem Causes

This is a listing of one or several possible causes that should be examined.

- Level
  - Level A

The problem can be corrected by persons who are familiar with the printer and have general knowledge, but special technical skills are not required.

- Level B

The problem requires thorough knowledge and familiarity with the printer as well as technical skills and experience.

Checkpoint

These are one or more areas in the printer that should be checked.

Action

These are the steps to correct the problem. If the problem persists after taking these steps, check the other possible causes listed.

### 10-9-1 Printing Quality Problems

| Problem                                                                                                    | Probable Cause                                   | Level | Checkpoint                                                                            | Action                                                    |
|----------------------------------------------------------------------------------------------------|--------------------------------------------------|-------|---------------------------------------------------------------------------------------|-----------------------------------------------------------|
| Certain<br>parts are<br>printed<br>with<br>vertical<br>white<br>lines                                              | Foreign substance on the<br>head surface         | A     | Check the foreign<br>substance on the head<br>surface                                 | Remove the<br>foreign substance<br>with a cleaning<br>pen |
|                                                                                                    | Head surface is damaged                          | В     | Check the damage of the<br>head surface such as<br>dents                              | Replace the head                                          |
|                                                                                                    | Internal IC of the head is<br>damaged            | В     | Damage of the internal<br>IC of the head                                              | Replace the head                                          |
|                                                                                                    | Vertical scratched trace on<br>the paper         | A     | Check whether there are<br>obstructions such as<br>bumps                              | Remove the obstructions                                   |
| Certain<br>parts are<br>printed<br>with<br>vertical<br>black lines                                                 | Damage to the internal IC of<br>the head         | В     | Damage of the internal<br>IC of the head                                              | Replace the head                                          |
| Horizontal<br>black lines<br>are<br>generated<br>or the<br>vertical<br>width of<br>the<br>characters<br>is reduced | Irregular feeding                                | В     | Check for damage to the<br>gears and for foreign<br>substances in the gear<br>profile | Replace the gears<br>or remove the<br>foreign substance   |
|                                                                                                    | Feeding motor failure                            | В     | Check whether the<br>motor runs smoothly<br>without load                              | Replace the<br>motor                                      |
|                                                                                                    | Roller rotation is not<br>smooth                 | A     | Check whether oil<br>remains in the bearings<br>holding the roller                    | Add oil for the<br>bearings                               |
| Overall<br>printing<br>density is<br>low                                                                           | Roller and the head are not<br>attached properly | A     | Cover is not completely<br>closed                                                     | Open the cover,<br>then and<br>completely close<br>it     |
|                                                                                                    | The spring pushing the head is not strong enough | В     | Check whether the<br>screws mounting the<br>spring are loose                          | Fasten the screws                                         |
|                                                                                                    | Head surface is damaged                          | В     | Check for abrasions on the head surface                                               | Replace the head                                          |

### 10-9-2 Mechanism Problems

| Problem                                                                                                    | Probable Cause                                               | Level | Checkpoint                                                             | Action                                                    |
|----------------------------------------------------------------------------------------------------|--------------------------------------------------------------|-------|------------------------------------------------------------------------|-----------------------------------------------------------|
| Paper feeding failure                                                                                                  | Feeding motor<br>failure                                     | В     | Check for short<br>failure inside the<br>motor                         | Replace the motor                                         |
|                                                                                                    | Gear is dislocated<br>from the rotating<br>axis              | В     | Check the assembly<br>status of the<br>washers holding<br>the gears    | Reassemble the gears and washers                          |
|                                                                                                    | Paper jam                                                    | В     | Check for paper<br>jam                                                 | Open the cover,<br>and then remove<br>the jammed paper    |
|                                                                                                    | Auto cutter jam                                              | В     | Check for auto<br>cutter jam                                           | Open the cover<br>cutter, and then<br>restart the printer |
| Cover cannot be<br>opened when<br>pressing<br>the button                                                               | Auto cutter jam                                              | В     | Check for auto<br>cutter jam                                           | Open the cover<br>cutter, and then<br>restart the printer |
| Cover cannot be<br>closed                                                                                              | Deformation of<br>Hook                                       | В     | Check for<br>deformation of<br>Hook                                    | Straighten the<br>Hook with =pliers                       |
| Error LED is on and<br>there is a long and<br>continuous beep<br>sound<br>while the printer is in<br>the ready state.  | Cover Open sensor<br>failure                                 | В     | Check for sensor<br>failure                                            | Replace the sensor<br>Ass'y                               |
| Error LED is on and<br>there is a short and<br>continuous beep<br>sound<br>while the printer is in<br>the ready state. | Paper End sensor<br>failure                                  | В     | Check the sensor<br>failure                                            | Replace the sensor<br>Ass'y                               |
| Error LED is on and<br>there is no beep<br>sound<br>while the printer is in<br>the ready state.                        | Near-End Sensor<br>failure                                   | В     | Check for sensor<br>failure                                            | Replace the sensor<br>Ass'y                               |
| Joint or bouncing<br>sound during<br>feeding<br>operation                                                              | Gears are damaged<br>or are impeded by<br>foreign substances | В     | Check for damage<br>or foreign<br>substances on the<br>gears           | Replace the gears<br>or remove the<br>foreign substance   |
| Entered characters<br>and printed<br>characters                                                                        | Check the<br>communication<br>speed                          | A     | Communication<br>speed is set by<br>Memory switches<br>for Serial Mode | Check the Memory<br>switch setting                        |
| are different                                                                                                    | Communication<br>cable failure                               | А     | Check RS-232C null<br>modem Cable                                      | Replace the cable                                         |

### 10-9-3 Auto Cut Mechanism Problems

| Problem                                | Probable Cause                             | Level | Checkpoint        | Action            |
|----------------------------------------|--------------------------------------------|-------|-------------------|-------------------|
| Auto cutter<br>does not<br>work at all | Memory switch setting failure              | A     | Check whether     |                   |
|                                        |                                            |       | Memory switch 5-  | Change ON to OFF  |
|                                        |                                            |       | 1, 5-2 is ON      |                   |
|                                        | Contaminants in the auto-<br>cutter sensor | A     | Check for         | Remove            |
|                                        |                                            |       | contaminants in   | contaminants from |
|                                        |                                            |       | the cutter sensor | cutter sensor     |

# **Revision history**

| Rev. | Date       | Description |
|------|------------|-------------|
| 1.00 | 18-08-2023 | New         |
|      |            |             |
|      |            |             |
|      |            |             |
|      |            |             |
|      |            |             |
|      |            |             |
|      |            |             |
|      |            |             |
|      |            |             |
|      |            |             |
|      |            |             |
|      |            |             |
|      |            |             |
|      |            |             |
|      |            |             |
|      |            |             |
|      |            |             |
|      |            |             |
|      |            |             |
|      |            |             |
|      |            |             |
|      |            |             |
|      |            |             |
|      |            |             |
|      |            |             |
|      |            |             |